# 國立政治大學 108 學年度 轉學生招生考試 網路報名系統操作手冊

| ※ | 網路報名系統使用環境說明  | 2-4          |
|---|---------------|--------------|
| ※ | 網路報名系統主畫面     | 5            |
|   | 、取得繳費帳號       | 6-8          |
| _ | 、查詢繳費狀況       | <u>9</u> –10 |
| Ξ | 、填寫報名表        | 11-19        |
| 四 | 、查詢報名結果       | 20-21        |
| 五 | 、報名表(樣張)      | 22           |
| 六 | 、繳費方式說明       | 23           |
| 七 | 、網路報名常見 Q & A | 24-26        |

### 108年04月25日編製

# ※網路報名系統使用環境說明

一、建議使用 Google Chrome 瀏覽器操作。

二、使用 Google Chrome 瀏覽器操作仍無法進入各項招生報名系統,建議刪除瀏覽器 暫存檔、瀏覽紀錄、Cookie…等資訊。

Google Chrome 刪除上述紀錄步驟如下:

(一)點選瀏覽器右上角「二」圖示。

| > C 💿 www.nccu.edu.tw |                                                                       |        | $(\cdot)$ |
|-----------------------|-----------------------------------------------------------------------|--------|-----------|
| ③ 俞 現在空氣品質 良好         | PM <sub>2.5</sub> : 13                                                | 全站搜尋   | Ð         |
|                       |                                                                       | ıglish |           |
|                       | NATIONAL CHENGCHI UNIVERSITY 開於政大 行政單位 数學單位 研究中心 資訊服務 招生專區 圖書鍵 🧱 政大90 | 校慶     | 25        |
|                       | 故 諾貝爾經濟學大師蒞校演講                                                        | 請點選「   | 」圖示       |
|                       | Robert<br>Shille                                                      |        |           |

(二)點選〔設定〕或〔settings〕

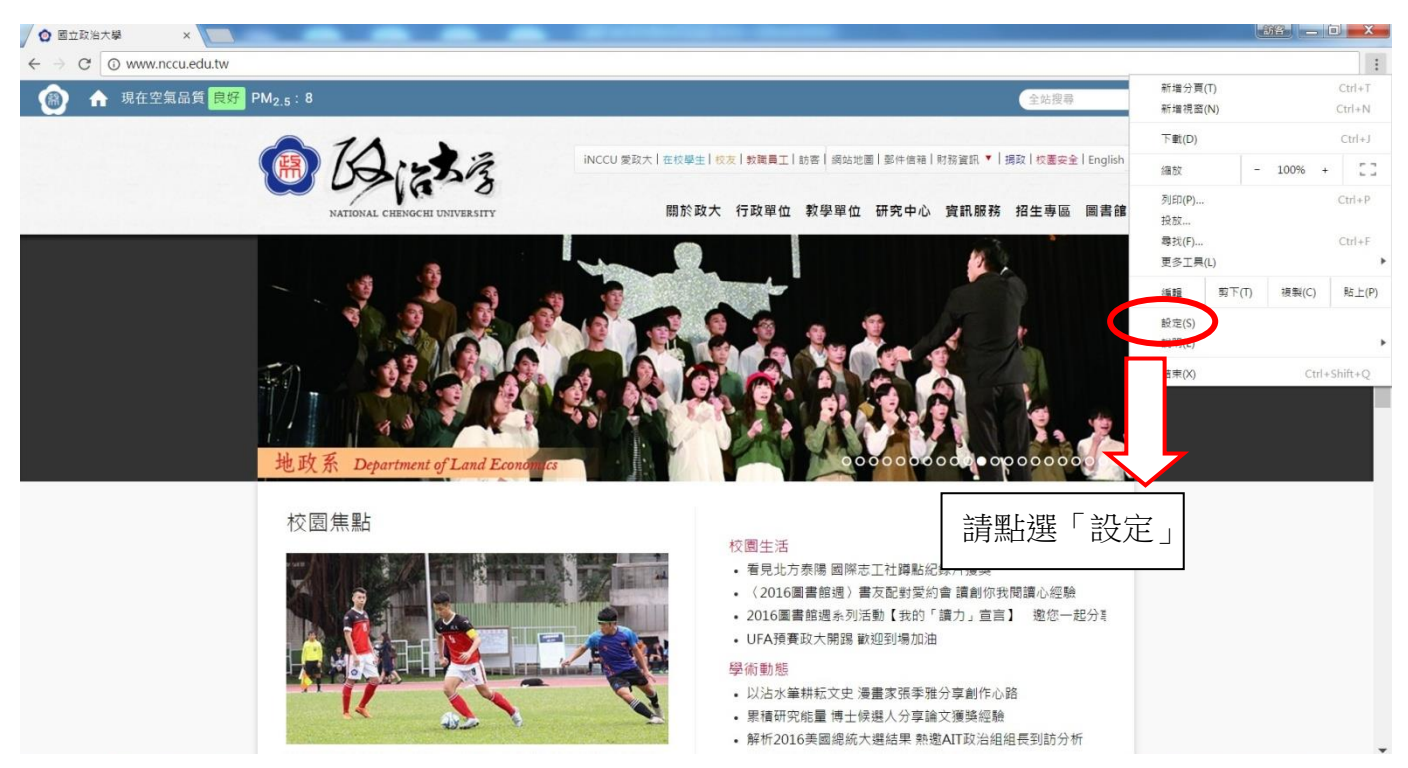

| (三)頁                               | 面拉至最下方, 點選                                                                                                    | 〔顯示進階設定〕                                                                                                    | 或〔Hide              | advance s | settings] |
|------------------------------------|----------------------------------------------------------------------------------------------------|----------------------------------------------------------------------------------------------------|---------------------|-----------|-----------|
| ● 國立政治大學                           | × ◆ 設定 ×                                                                                                    | CHEMICAL CONTRACTOR OF CONTRACTOR OF CONTRAC | Charles and Charles |           |           |
| ← → C O                            | chrome://settings                                                                                                    |                                                                                                    |                     |           |           |
| 🗘 設定 🙆 國立                          | 政治大學 🔟 google日曆                                                                                                    |                                                                                                    |                     |           |           |
| Chrome<br>歴史紀錄<br>満充功能<br>設定<br>顧於 | 設定<br>10歳い UBD9@mail.cncOLUN F1月が至ん * 10 41年 1000度 東田山東京<br>「中部で "Google 焼戸」 約1歳後。 配 博福岡会成現設定。<br>起始豊置<br>④ 廃款部分頁<br>④ 単素文見上対開設的消費<br>● 読記其保持定成質可一組成員。設定成員                                                                                                    | <i>使登松地</i><br>学校内学者理关科。                                                                                                    |                     |           |           |
|                                    | <ul> <li>外観</li> <li>₩回主版</li> <li>● 一連展中最美列</li> <li>20 一連展中最美列</li> <li>20 建築中景使用彩版物章引擎・</li> <li>Google ● 電磁局引擎</li> <li>人員</li> </ul>                                                                                                    |                                                                                                    |                     |           |           |
|                                    | 20% (目前)           21 約月約回渡           21 約月約回渡           21 約月約回渡           22 約月前回           11 日本           12 日本           12 日本           12 日本           12 日本           12 日本           12 日本           12 日本           12 日本           12 日本           13 日本           13 日本           14 日本           15 日本           15 日本           15 日本           15 日本           15 日本           15 日本           15 日本           15 日本           15 日本           16 日本           17 日本           18 日本           18 日本 |                                                                                                    |                     |           |           |
| $\langle$                          | ###\$82.                                                                                                    | 請點選「顯示進階                                                                                                    | 設定」                 |           |           |

(四)在〔隱私權〕或〔Privacy〕設定項目中,點選〔清除瀏覽資料〕或〔Clear browsing data..〕

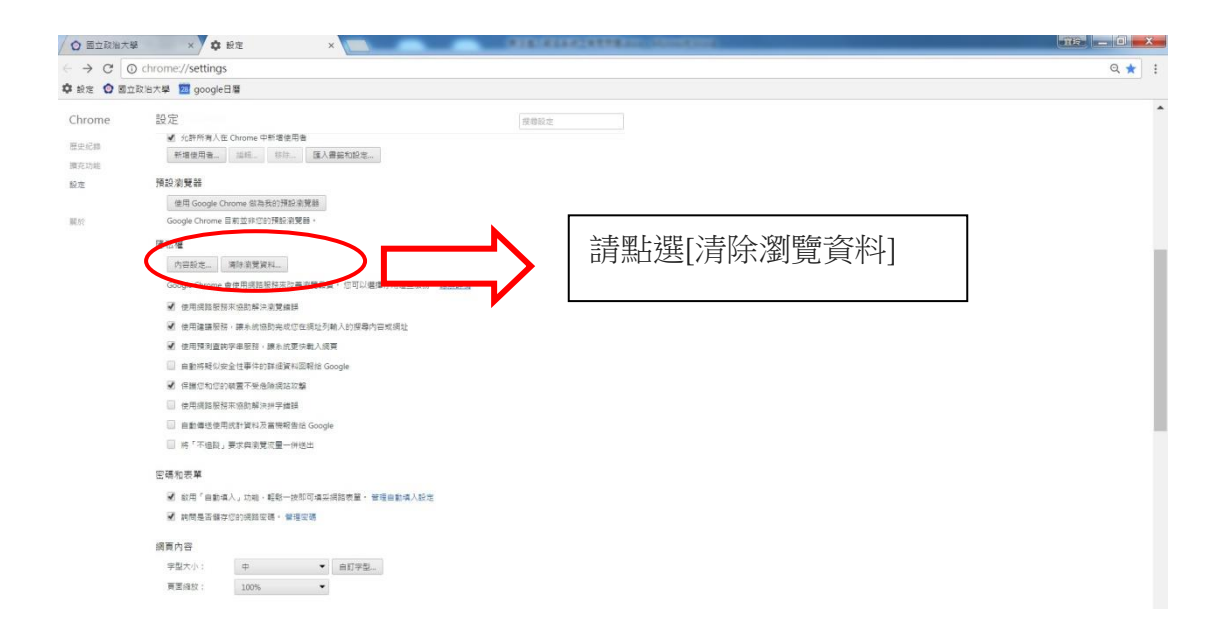

(五)在對話方塊中,從下拉式選單中請依下圖勾選清除項目,勾選後請一下 〔清除瀏覽資料〕按鈕。

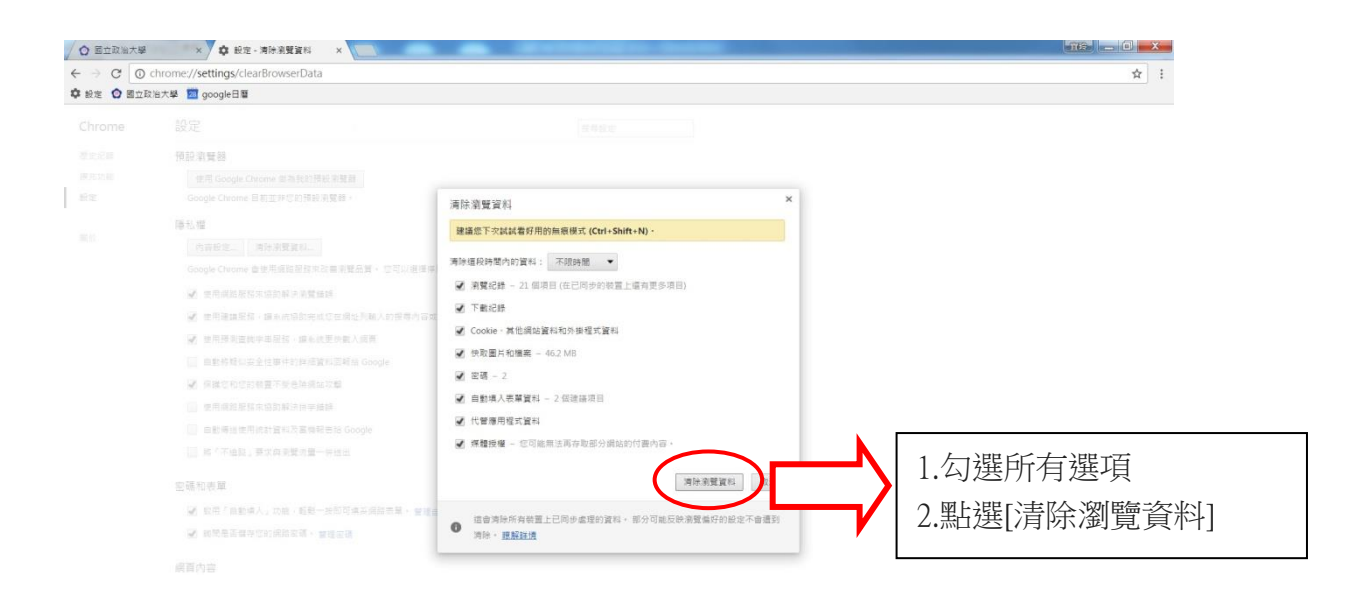

 (六)清除瀏覽器紀錄後,關閉瀏覽器,重新開啟 Google Chrome,進入本校網路 報名系統(<u>http://enroll.nccu.edu.tw/EXAM/</u>),進行報名程序。

## ※ 網路報名系統主畫面

※本說明係提供考生網路操作參考,有關報名相關期程、規定及其他各項事宜,均以本校招生 簡章公告為準,務請詳閱簡章。

※報名期間若有任何問題,請於上班時間(週一~週五 08:30~12:00;13:30~17:00) 洽本校教務處綜合業務組,聯絡電話:(02)2938-7892 或 2938-7893。

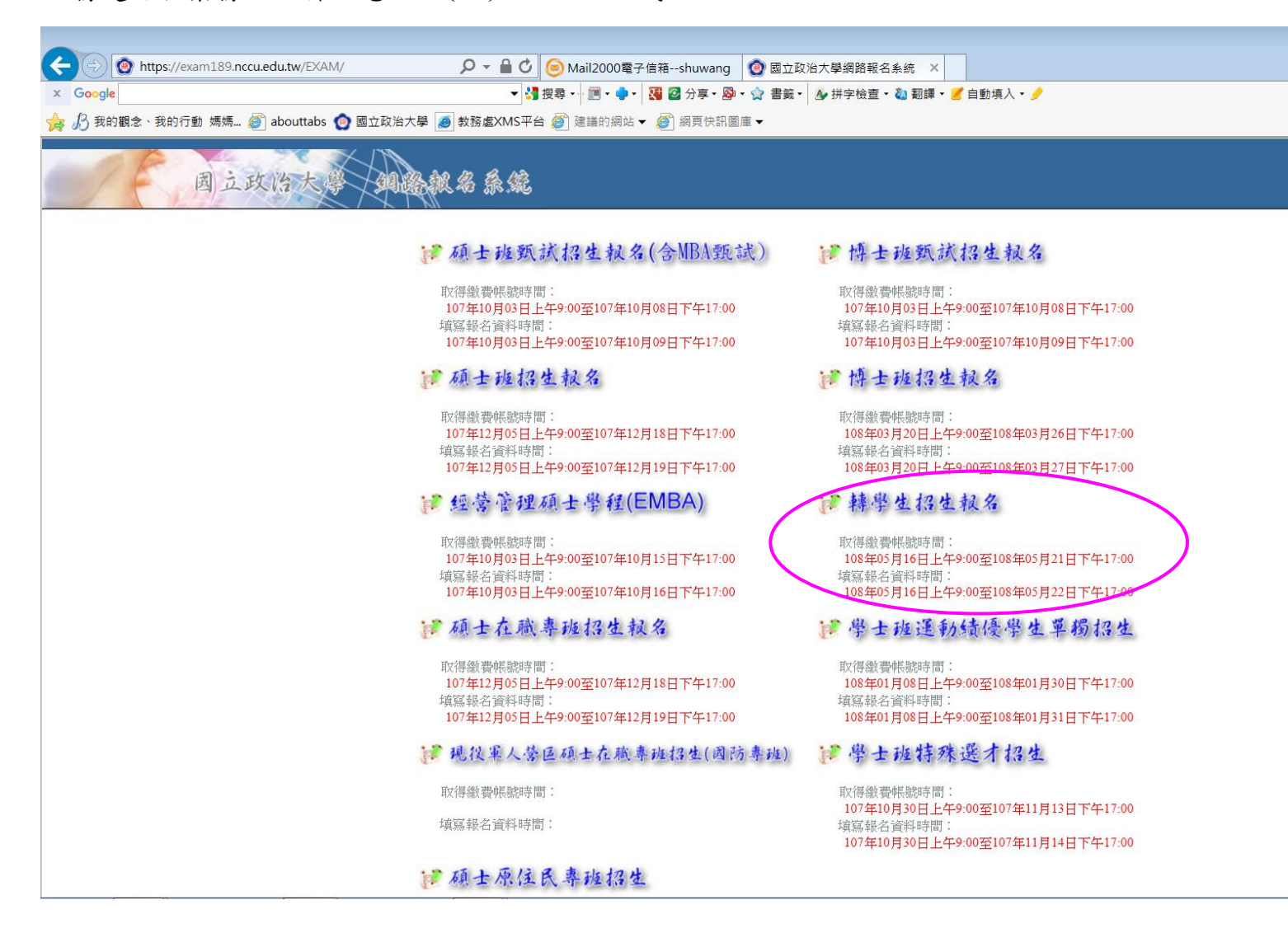

# 、取得繳費帳號

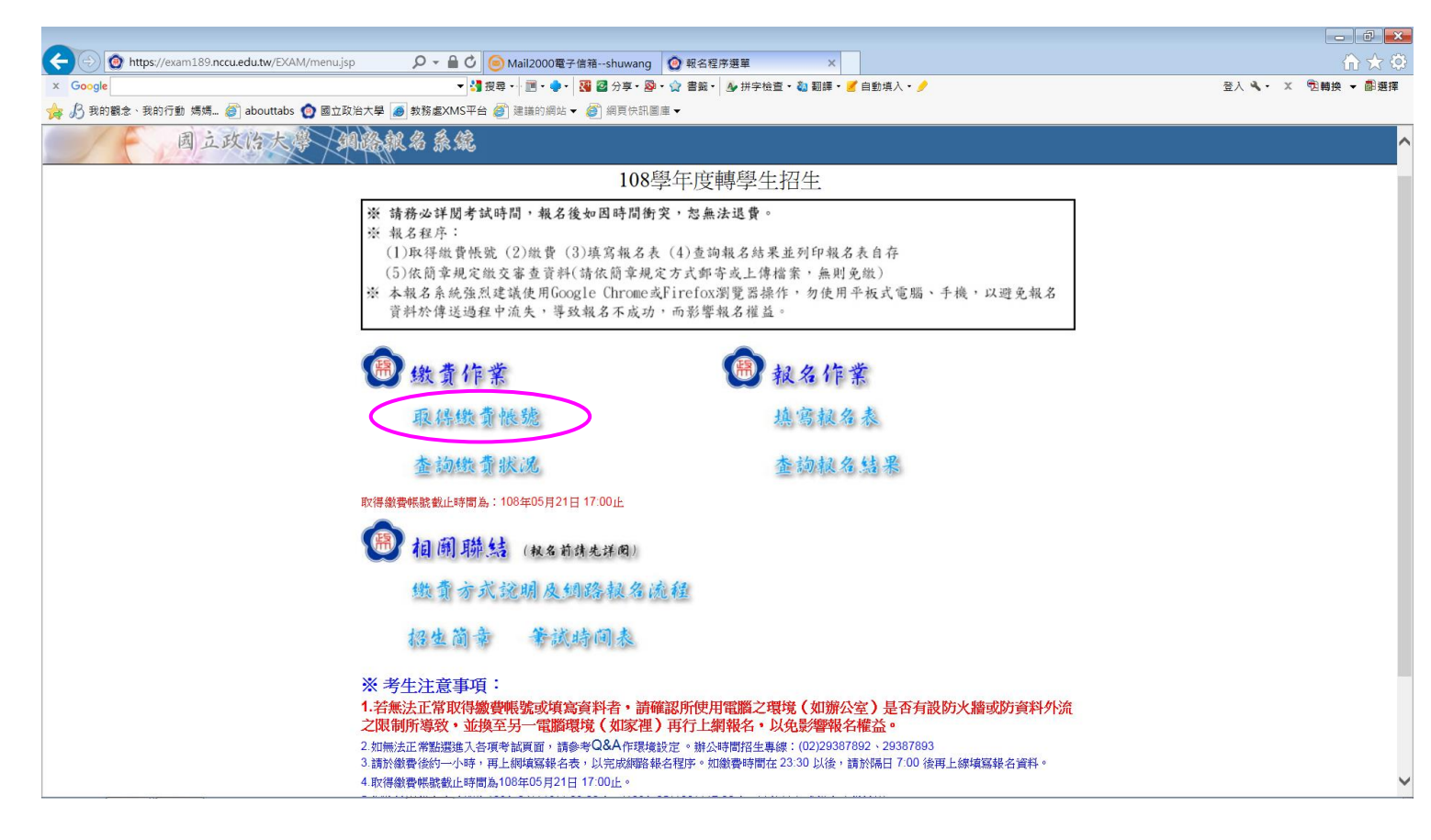

| + ttps://exam189.nccu.edu.tw/EXAM/cons | sentjsp 🔎 🖌 🙆 🎯 Mail2000電子信箱shuwang 👩 『網路報名』 權益說明 🛛 🗙                                | ₩ 🔂                 |
|----------------------------------------|--------------------------------------------------------------------------------------|---------------------|
|                                        | ▼ 3 按导・/ 1 2 ・ ●・ 1 3 2 3 ・ ●・ 1 3 2 3 5 ・ ② 書籤・ ◎ 拼字检查・ ⑳ 翻譯・ 🥑 自動填入・ 🤌             | 登入 🔍 🔹 🗶 😨 轉換 👻 📾 選 |
| 🙀 🔏 我的觀念、我的行動 媽媽 🍘 abouttabs 🙆 國       | 立政治大學 🥑 教務處XMS平台 🖉 建議的網站 ▼ 🧭 網頁快訊圖庫 ▼<br>                                            |                     |
| 国立政治大学                                 | A A A A A A A A A A A A A A A A A A A                                                |                     |
|                                        | 『網路報名』權益說明                                                                           |                     |
|                                        | 一、本報名系統建議使用Google Chrome或Firefox瀏覽器操作,勿使用平板式電腦、手機,以避免報名資料於傳送過程中流失。                   |                     |
|                                        | 二、報名本校招生考試,務請仔細詳閱招生簡章所有內容,並確實遵守簡章各項規定再行上<br>網,以節省網路報名時間。                             |                     |
|                                        | 三、報名資料一旦送出後,不得以任何理由要求撤銷報名及退費;已逾取得繳費帳號截止期限,不得要求更改報考系所組別及身分別。                          |                     |
|                                        | 四、為免考生權益受損,所填報之聯絡地址、電話號碼及Email請小心輸入、清楚無誤,以免<br>無法聯絡或准考證、成績通知單無法寄達。                   |                     |
|                                        | 五、考生上網登錄報名資料,即表示同意提供相關資料供試務人員查核、公告錄取與口試名<br>單、報到與遞補查詢及錄取後轉人本校學籍系統用;如不同意前述事項,請於考試前告知。 |                     |
|                                        | 不同意(同意)                                                                              |                     |
|                                        |                                                                                      |                     |
|                                        |                                                                                      |                     |
|                                        | Copyright 2003-2013 National Chengchi University. All Rights Reserved Local          |                     |

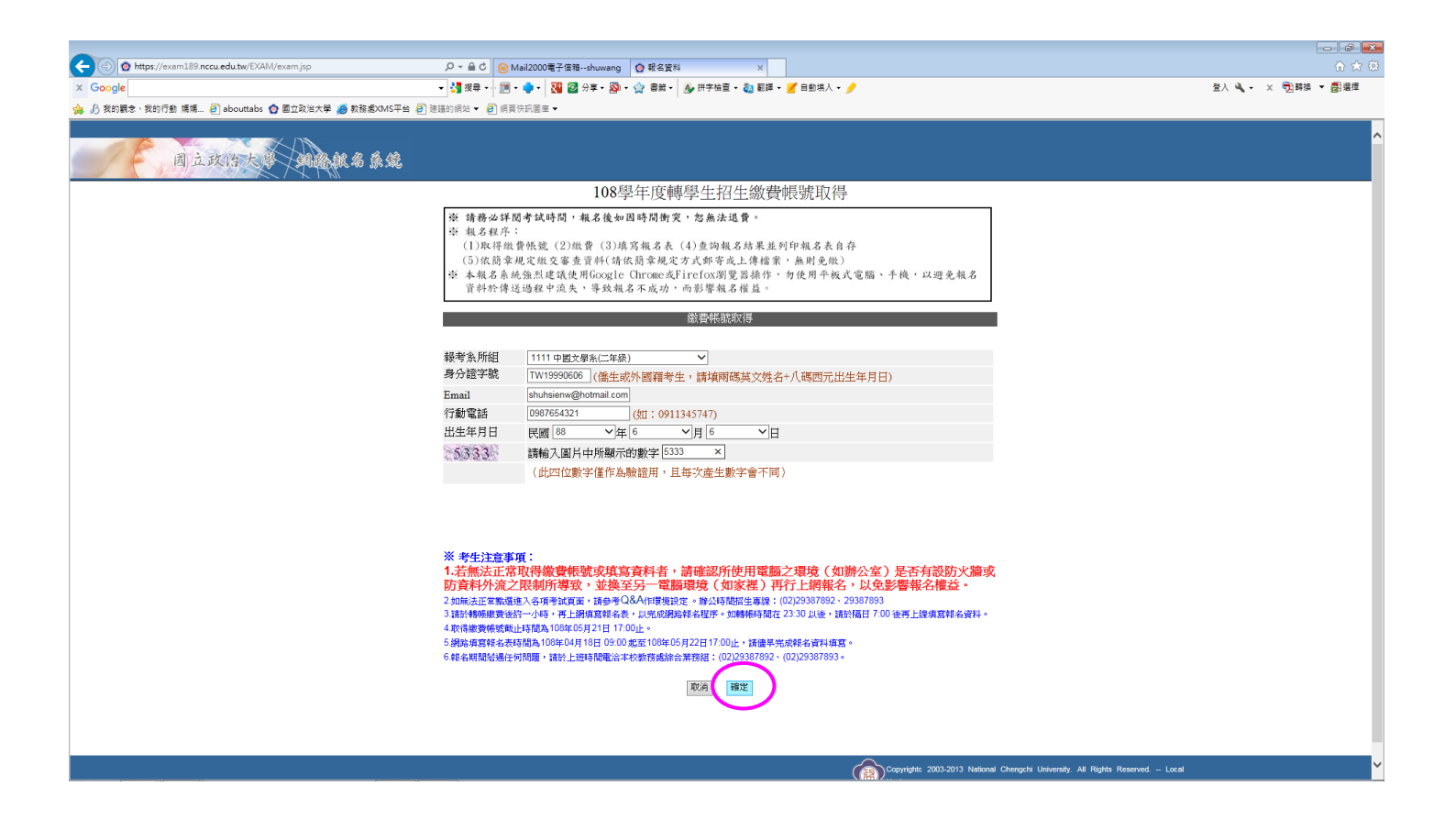

| C ( https://exam189.nccu.edu.tw/EXAM/examdetail.jsp |                                                                                                    |
|-----------------------------------------------------|----------------------------------------------------------------------------------------------------|
| × Google                                            | 🗸 🛃 按尋 🗸 🥅 🔹 🍨 🛛 🎇 🥝 分享 🛯 🙊 🏠 書籤 🗸 💁 拼字檢查 🗸 🍇 靵輝 🖉 自動凍入 🖌 🤌                                                                                                    |
| 🍰 B 我的觀念、我的行動 媽媽 🎒 abouttabs 👩 國立政治大學 🥭 教務處XMS      | 第44 創 連連的網站 ▼ 創 病東快訊圖車 ▼                                                                                                    |
| 国立政治大学和感慨名条                                         | ي<br>ش                                                                                                    |
|                                                     | ※您目前尚未完成報名作業!!                                                                                                    |
|                                                     | 報名資料                                                                                                    |
|                                                     | 身分證字號 TW19990606                                                                                                    |
|                                                     | 出生年月日 0880606                                                                                                    |
|                                                     | 報考条所組 1111中國文學系二年級                                                                                                    |
|                                                     | 金額                                                                                                    |
|                                                     | 項目 金額                                                                                                    |
|                                                     | 報名費 1200                                                                                                    |
|                                                     | で音評 1200<br>後の回知を行われ<br>後の回知を行われ                                                                                                    |
|                                                     |                                                                                                    |
|                                                     | 繳費帳號 1111204804000697                                                                                                    |
|                                                     | 金額 1200                                                                                                    |
|                                                     | 1.請仔細核對裝考系所組,若發現還擇錯誤,請不要理會此畫面之繳費喋號,按本<br>頁下方「結束,回主畫面」鈕後,再重新取得一新帳號並以新帳號激費即可。<br>2.請於繳費後約一小時,再上網填寫報名表,以完成網路後名程序。如繳費時間在<br>23:30以後,請於陽日 7:00 後再上線填寫報名資料。<br>3.網路填寫報名表時間為108年04月18日 09:00 起至108年05月22日17:00止,請儘早完<br>成報名資料填寫。<br>4.繳費方式請參閱簡章總則之「起名繳費說明」。<br>列即本夏資料」)結束,回主畫面 |
|                                                     | Copyrightc 2003-2013 National Chengchi University. All Right<br>Reserved. – Local Host                                                                                                    |
|                                                     |                                                                                                    |
|                                                     |                                                                                                    |
|                                                     |                                                                                                    |
|                                                     |                                                                                                    |
|                                                     |                                                                                                    |
|                                                     |                                                                                                    |
|                                                     |                                                                                                    |
|                                                     |                                                                                                    |

|       | 報名資料             |
|-------|------------------|
| 身分證字號 | TW19990606       |
| 出生年月日 | 0880606          |
| 報考系所組 | 1111中國文學系二年級     |
|       | 金額               |
| 項目    | 金額               |
| 報名費   | 1200             |
| 合 計   | 1200             |
|       | 繳費資料             |
| 銀行    | 第一銀行(007)        |
| 繳費帳號  | 1111204804000697 |
| 金額    | 1200             |

108學年度轉學生招生繳費資訊

請於繳費後約一小時,再上線填寫報名表,以完成報名資料填寫程序。

繳費方式請參閱簡章總則之『報名繳費說明』。

如轉帳時間在 23:30 以後,請於隔日 7:00 後再上線填寫報名資料。

# 二、查詢繳費狀況

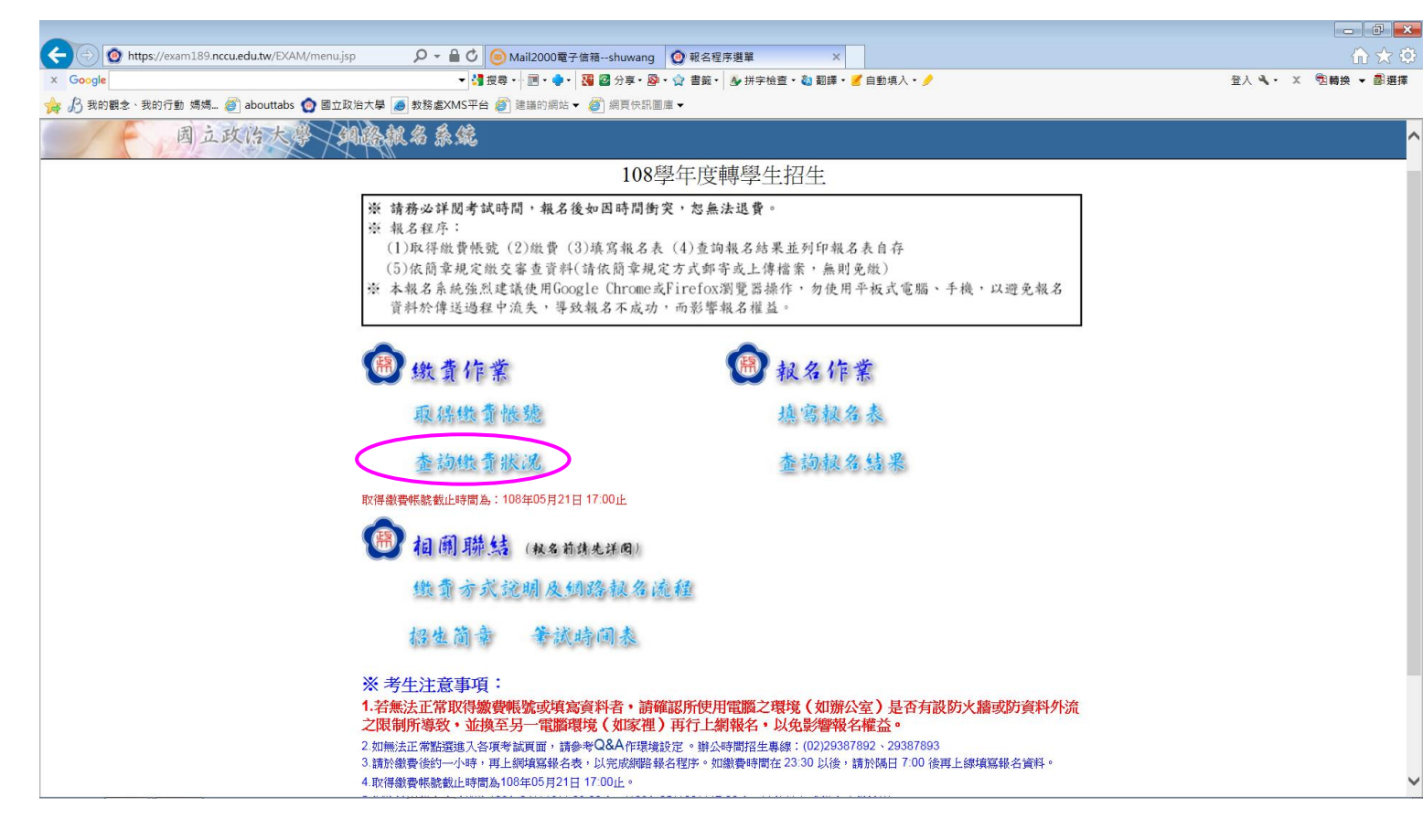

| ▶ 收件匣 (287) - shuhsienw@gma × ② 查詢政大繳費帳號及繳費狀況 ×       | +                                                       |   |
|-------------------------------------------------------|---------------------------------------------------------|---|
| ← → C 🌲 https://exam189.nccu.edu.tw/EXAM/examquerysta | tus.jsp                                                 | ☆ |
| 一下,周立政治大學、和過識總名条係                                     |                                                         |   |
|                                                       | 108學年度轉學生招生報名查詢                                         |   |
| 身分證字號                                                 | TW19990606 (僑生或外國籍考生,請填兩碼英文姓名+八碼西元出生年月日)                |   |
| 出生年月日                                                 | 民國 88 ▼ 年 6 ▼ 月 6 ▼ 日                                   |   |
| 4648                                                  | 請輸入圖片中所顯示的數字 4648                                       |   |
|                                                       | (此四位數字僅作為驗證用,且每次產生數字會不同)                                |   |
|                                                       |                                                         |   |
|                                                       |                                                         |   |
|                                                       |                                                         |   |
| 請於繳費後約一小                                              | 時,再上網導寫較名表,以完成網路報名穩序。                                   |   |
| 如徽賽時間在23:<br>取得繳養時間表                                  | 30 以後,請於帰日 / 200 後弗上線煤篤報名資料。<br>時間為108年05月21日 17-00 / 。 |   |
| 網路填寫報名表明                                              | 間為108年04月16日 09:00 起至108年05月22日17:00止,讀儘早完成報名資料填寫。      |   |

取消確定

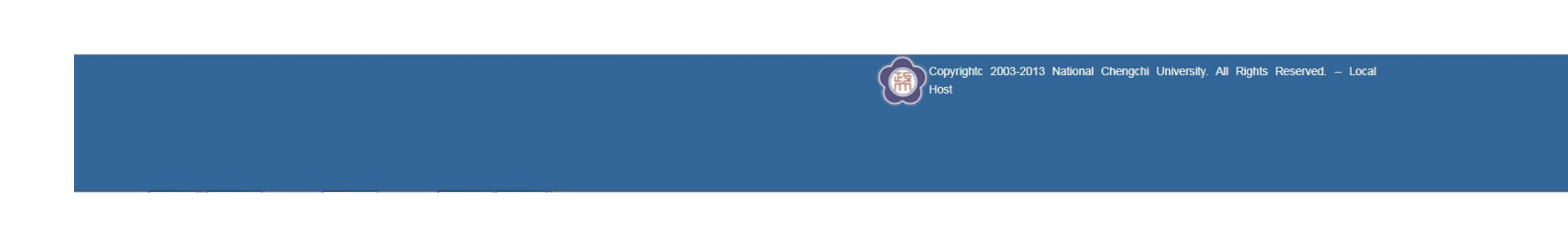

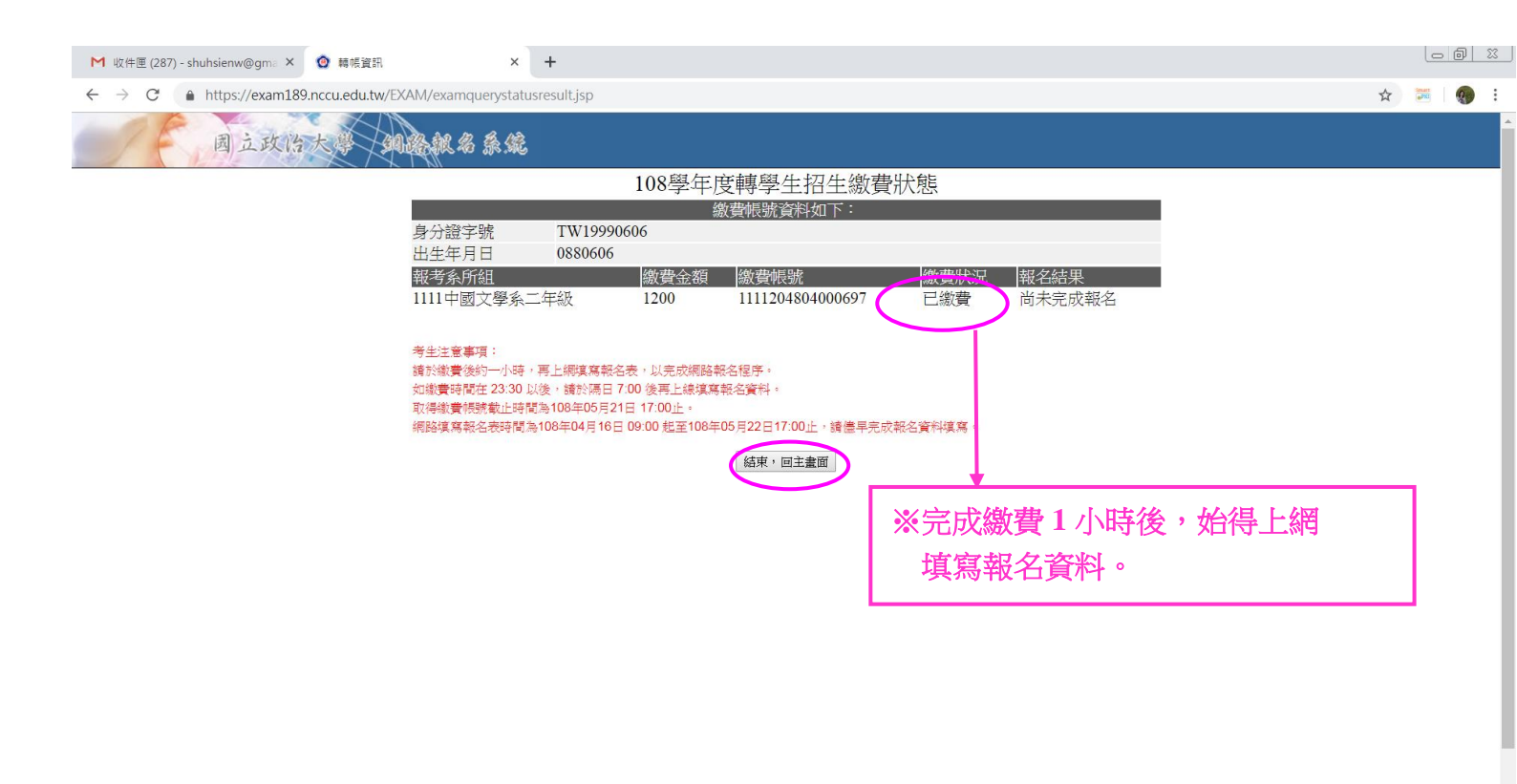

# 三、填寫報名表

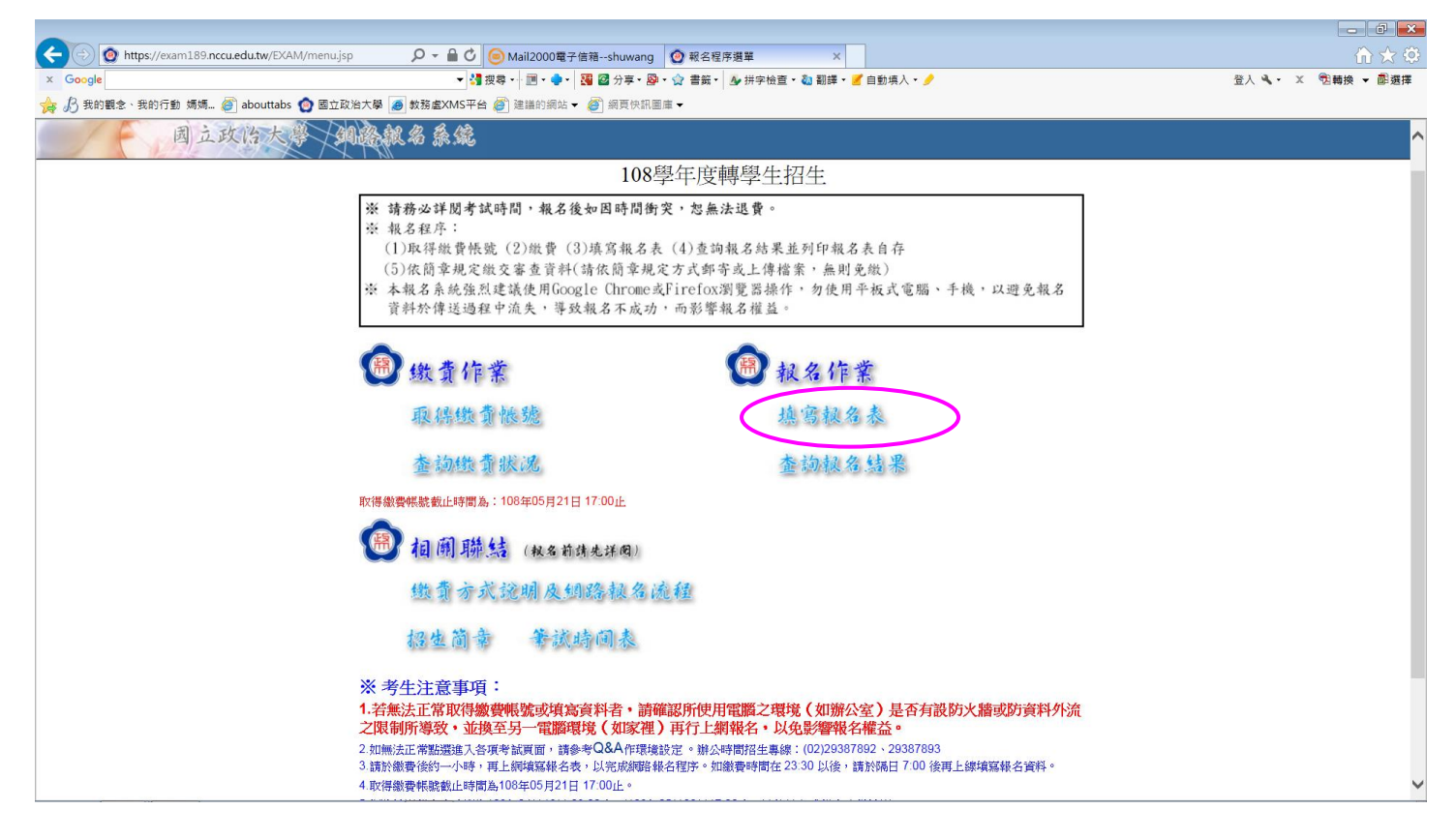

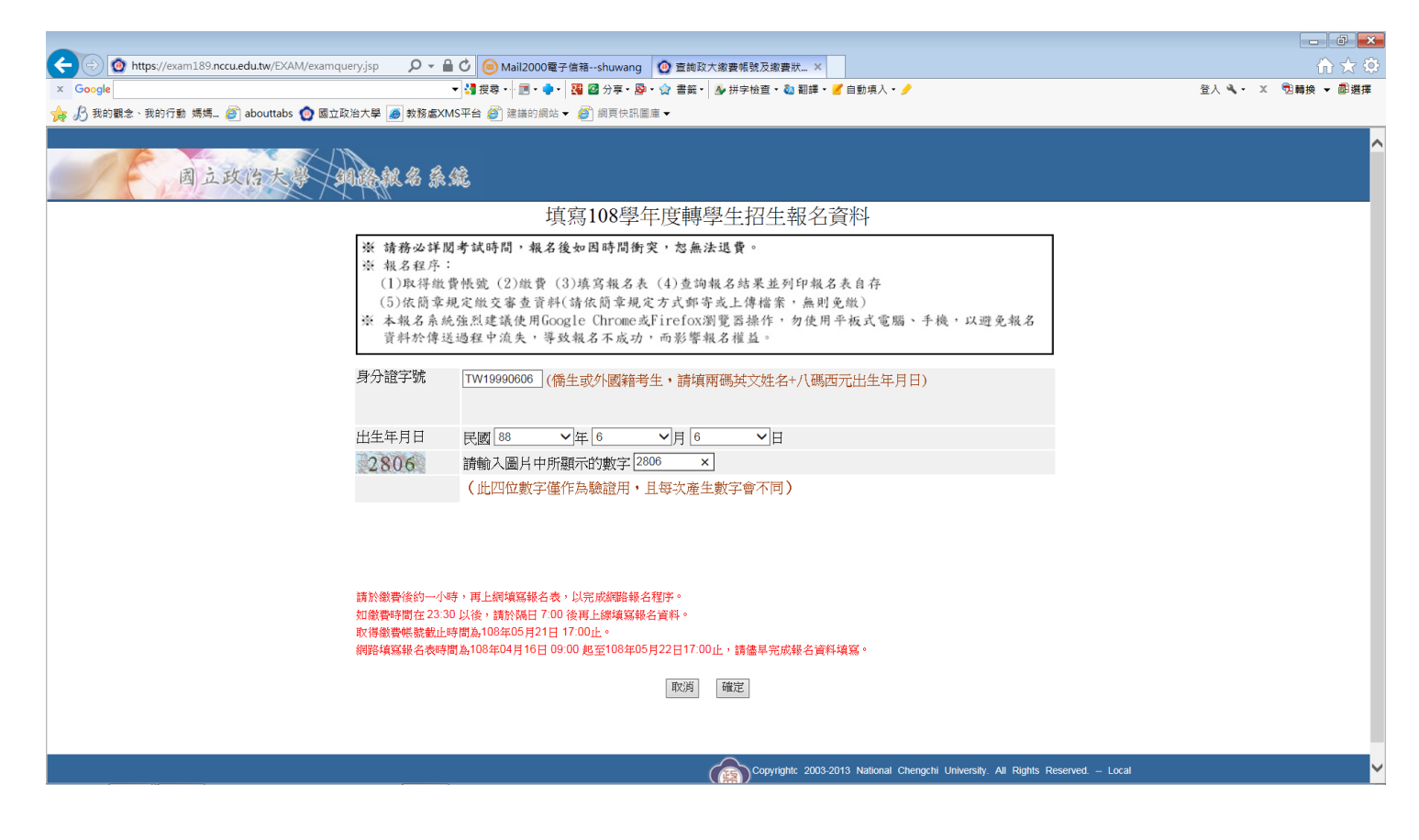

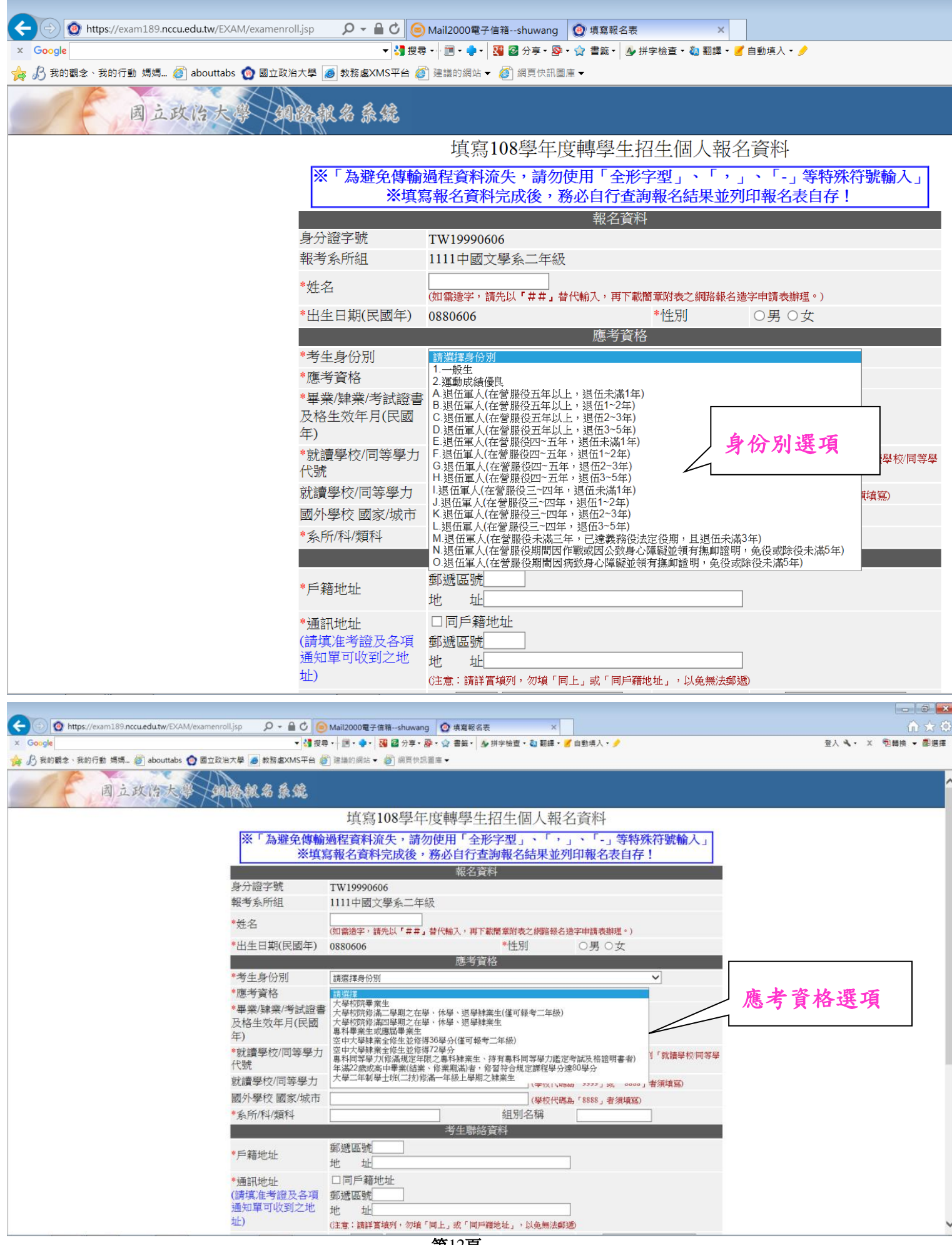

| ▲ 3 ###2 # #### @ ###### @ ###### @ ########                                                                                                    | Coogle     Mttps://exam189.nccu.edu.tw/EXAM/examen     X Google | roll.jsp 🎾 🗕 🖉 🥃<br>- 🛂 授調 | ) Mail2000電子信箱shuwang   ② 填算報名表 ×<br>■・-   ■・◆ -   38 図 分享・ ③・☆ 書籤・ ◎ 拼字檢查・ @ 翻譯・ ぎ 自動填入・ / | 10 5<br>登入 <b>Ҷ・</b> × 13轉換 ▼ 副 |
|----------------------------------------------------------------------------------------------------|-----------------------------------------------------------------|----------------------------|---------------------------------------------------------------------------------------------|---------------------------------|
| 国立政党       旗名 9.80            年第108 學年度轉學生招生個人報名資料             年第20日 第一次回答的方法。            年第20日 第一次回答的方法。            上海学校            日11 中國文學太二年級             日11 中國文學太二年級             日11 中國文學太二年級             日11 中國文學太二年級             日11 中國文學太二年級             日11 中國文學太二年級             日11 中國文學太二年級             日11 中國文學太二年級             日11 中國文學太二年級             日11 中國文學太二年級             日11 中國文學太二年級             日11 中國文學太二年級             日11 中國文學太二年級             日11 中国文學太二年級             日11 中国文學太二年級             日11 中国文學太二年級             日11 中国文學太二年級             日11 中国文學太二年級             日11 中国 (144) 中国 (144)                                                                                                    | 👝 🖉 我的觀念、我的行動 媽媽 🧉 abouttabs 👩 國立邱                              | 治大學 🥭 教務盧XMS平台 🌡           |                                                                                             |                                 |
|                                                                                                    | 周立政治大學                                                          | 18MA S.C                   |                                                                                             |                                 |
| ※1為避免債物過程資料流失。請勿使用「全形字型」、「,」、「.」等特殊符號輸入」<br>※填算報名資料完成後,務必佔行查詢報名結果並列印報名表自存!         第分證字號       TW19990066         報考系所組       1111中國文學系二年級         *姓名       (問題題字: 請先以下,」)(「,」)(」)(」)(」)(」)(」)(」)(」)(」)(」)(」)(」)(」)(」                                                                                                    |                                                                 |                            | 填寫108學年度轉學生招生個人報名資料                                                                         |                                 |
| 報名資料         身分證字號       TW19990606         報考案所組       111+國文學系二年級         *佐名       「新華         *优名       「新華         *1出生日期(民國中)       0880606         **生詩填畢業證書上所載年月;         #書業生請填畢業證書上所載年月;         #事業操業/考試證書         *皮格生效年月(民國)         *100       *(年7~9月(Care)), (#\$100, #\$2, #\$3, #\$3, #\$3, #\$3, #\$3, #\$3, #\$3, #\$3                                                                                                    |                                                                 | ※「為避免傳輸<br>※填              | 過程資料流失,請勿使用「全形字型」、「,」、「-」等特殊符號輸入」<br>每報名資料完成後,務必自行查詢報名結果並列印報名表自存!                           |                                 |
| 身分證字號       TV19900006         報考系所組       1111中國文學系二年級         *兹名       ?##         (1)頭遊季: 議先以 *##; 台代输入,周下就開寫成之解除終合業         *出生日期(民國年)       0880006         **生日期(民國年)       0880006         **考生局損畢業證書上所載年月;         **考生局例       1-102         **考生局損畢業: 台(修満二或四學期大學肄業         **考案/翰       大學校序第二章服之在學、休學、退學操業生(信爾後令二年級)         **考案/翰       大學校/常長/(300)         **考案/翰       大學校// (200)         **考案/翰       大學校// (200)         **考集業       生高// (200)         **考集業       生高// (200)         **考察/翰       大學校// (200)         **考慮       大學校// (200)         **考慮       */ (200)         **表前// (200)       ##         **試賞學校/(1)等學力       ##         **試賞學校/(1)等學力       ##         **素前/// (201)       ##         **素前/// (201)       ##         **期還屬較// (202)       (學校代認為// (202)         **素前// (201)       #         **       #         **       #         *       #         *       #         *       #         *       #         *       #                                                                                                    |                                                                 |                            | 報名資料                                                                                        |                                 |
| <ul> <li>#考系所祖</li> <li>1111中國文學系二年級</li> <li>* 然程</li> <li>(新程等</li> <li>* 出生日期(民國年)</li> <li>9880606</li> <li>* 性別</li> <li>* 送生請填畢業證書上所載年月;</li> <li># 業生請填畢業證書上所載年月;</li> <li># 業生資份別</li> <li>* 乙基物源約二年級</li> <li>* 乙基物源約二年級</li> <li>* 公式修滿一上之二技學生)請填寫</li> <li>* 乙酸和一日之二大學生)請填寫</li> <li>* 乙酸二十二、(學校代碼集)</li> <li>* 乙酸水源約二</li> <li>* 保持代碼集)</li> <li>* 金融影響的</li> <li>* 金融影響的</li> <li>* 金融</li> <li>* 金融影響的</li> <li>* 金融</li> <li>* 金融</li> <li>*</li></ul> |                                                                 | 身分證字號                      | TW19990606                                                                                  |                                 |
| *姓名       (新時         (1) 面後室 * 諸先以 * 年月, 首代輸入, 町下載簡素開始之網路報名目         *出生日期(民國年)       088666         *医考育治       *生         *医考育治       *生         *医考育治       *生         *医考育治       *生         *医考育治       *生         *医学育治       *生         *医学育治       *生         *医学育治       *生         *医学家体育/(民國       108 * 「? 」」」」」」」」」」」」」」」」」」」」」」」」」」」」」」」」」」                                                                                                    |                                                                 | 報考系所組                      | 1111中國文學系二年級                                                                                |                                 |
| *出生日期(民國年) 088066<br>*出生日期(民國年) 088066<br>應考室格<br>*考生身份別 1-应生<br>*医考育份<br>*要染ţ錄漱/考试證<br>及格生效年月(民國<br>*)<br>*就讀學校/同等學力<br>國外學校 國家城市<br>*氯請學校/同等學力<br>國外學校 國家城市<br>*系所/科/類科<br>*這題證<br>*年籍地址<br>#選區號<br>#近世<br>*這題證<br>*這個的生產。「個文中虛操瑜人學校名稱)<br>#型生職給資料<br>*目時籍地址<br>#選題题<br>#」<br>#」<br>#」<br>#」<br>#」<br>#」<br>#」<br>#」<br>#」<br>#」                                                                                                    |                                                                 | *姓名                        | 余報考<br>(加查读字,诗先以『世世,詩代絵》,再下載開苦附為之網路報名選                                                      |                                 |
| *考生身份別       1般生         *應考資格       大學校院常流三學期之在學、休學、想學肄業生(僅可聲考二年級)         *專業/肆業/考試證       108 ~年 7 ~月 (2000年         2       108 ~年 7 ~月 (2000年         *就讀學校/同等學力       108 ~年 7 月 」。         *就讀學校/同等學力       108 ~年 7 月 」。         *就讀學校/同等學力       (學校代碼溫揮 *999),或         就讀學校/同等學力       (學校代碼溫揮 *999),或         成分學校 國家/城市       (學校代碼溫揮 *999),或         *多所/科/資料       4別名稱         *戶籍地址       10日戶籍地址         10日戶籍地址       10日戶籍地址         10日戶籍地址       10日戶籍地址         11日月第二       10日戶籍地址         11日月前       10日戶籍地址         11日月前       11日月前         11日月前       11日月前                                                                                                    |                                                                 | *出生日期(民國年)                 | 0880606 ##1   1 / 1 / 1 / 1 / 1 / 1 / 1 / 1 / 1 /                                           | _所載年月;                          |
| *歴学員留     *単学員留     *単葉/肆樂/考試證者     及格生效年月(民國     103                                                                                                    |                                                                 | *考生身份別                     | 1 <u>#</u><br>1 <u>#</u><br>建業生(修滿二或四學                                                      | 期大學肄業                           |
| 人格生效年月(民國       108       / 年 / / (月 (以報知       「108 年 7 月」。         *就讀學校(同等學力       ////////////////////////////////////                                                                                                    |                                                                 | *應考貨俗<br>*畢業/肄業/考試證書       | 大學校院修滿二學期之在學、休學、選學課業生僅可報等二年級) 生或修滿一上之二技學                                                    | 基生)請填寫                          |
| * 就讀學校/同等學力       講選指       ● (學校代碼購擇 "9999] 或         /代號       力, 備位申直接填入學校名稿)         就讀學校/同等學力       (學校代碼為 "9999] 或 "8888」者須填竊。)         國外學校 國家/成市       (學校代碼為 "8888」者須填竊。)         *系所/科/類科       組別名稱         *系所/科/類科       相別名稱         *戶籍地址       地         * 戶籍地址       □同戶籍地址         *通訊地址       □同戶籍地址         (請填集書考證及各項<br>通知單可收到之地       批         此)       (注意:請詳實頓列·勿填「同上」或「同戶顆地址, 小以魚需法經過)                                                                                                    |                                                                 | 及格生效年月(民國<br>年)            | □□□□□□□□□□□□□□□□□□□□□□□□□□□□□□□□□□□□□                                                       |                                 |
| 就讀學校/同等學力       (學校代碼為「9999」或「8888」者須填寫)         國外學校 國家/城市       (學校代碼為「8888」者須填寫)         *系所/科/類科       組別名稱         *生歸絡資料       *         *戶籍地址       即透區號         *通訊地址       □同戶籍地址         (請填准考證及各項<br>通知單可收到之地       班述         地       址         (請填准考證及各項<br>通知單可收到之地       此         (註意:請詳實填列·勿填「同上」或「同戶籍地址」,以魚無法郵適)                                                                                                    |                                                                 | *就讀學校/同等學力<br>代號           | 講選 探  グ (學校代碼選 探「9999」或  力」欄位 中直接 境入 學校名稱)                                                  |                                 |
| 國外學校 國家/城市     (學校代碼為「\$888」者須填寫)       *系所/科/填科     组別名稱       *生聯絡資料       *戶籍地址     鄰遞區號       *通訊地址     □同戶籍地址       (請填准考證及各項<br>通知單可收到之地     班       地     址       地     址       (請填准考證及各項<br>通知單可收到之地     近       (注意:請詳實填列,勿項「同上」或「同戶顆地址」,以免無法郵適)                                                                                                    |                                                                 | 就讀學校/同等學力                  | (學校代碼為「9999」或「8888」者須填寫)                                                                    |                                 |
| *条所和/填料     祖別名稱       考生聯絡資料       *戶籍地址       *戶籍地址       *通訊地址       (請填准考證及各項<br>通知單可收到之地       地       址       址       (請填准考證及各項<br>通知單可收到之地       地       址       (註意:請詳買填列,勿填「同上,或「同戶顆地址」,以魚幣法郵適)                                                                                                    |                                                                 | 國外學校 國家/城市                 | (學校代碼為,「8888」者須填寫)                                                                          |                                 |
| *戶籍地址     郵遞區號       *通訊地址     □同戶籍地址       (請填:准考證及各項<br>通知單可收到之地     地       址     ・       (注意:請詳買填列·勿填「同上」或「同戶顆地址」,以魚熊法郵適)                                                                                                    |                                                                 | *系所/科/類科                   |                                                                                             |                                 |
| <ul> <li>*通訊地址         (請填准考證及各項         郵遞區號</li></ul>                                                                                                    |                                                                 | *戶籍地址                      |                                                                                             |                                 |
| 通知單可收到之地     地       址)     (注意:請詳實境列·勿槍「同上」或「同戶爾地址」,以免無法郵通)                                                                                                    |                                                                 | *通訊地址<br>(請填准考證及各項         | □ 同戶籍地址<br>郵減區謝                                                                             |                                 |
|                                                                                                    |                                                                 | 通知單可收到之地<br>址)             |                                                                                             |                                 |

- ※1. 應考資格如為「畢業生」,請填畢業證書上所載年月。
- 應考資格如為「應屆畢業生或修滿二或四學期大學肄業生或修滿一上二技肄業生」,請填寫「108年7月」。
  - 3. 其他應考資格依取得相關證明文件所載年月填寫。

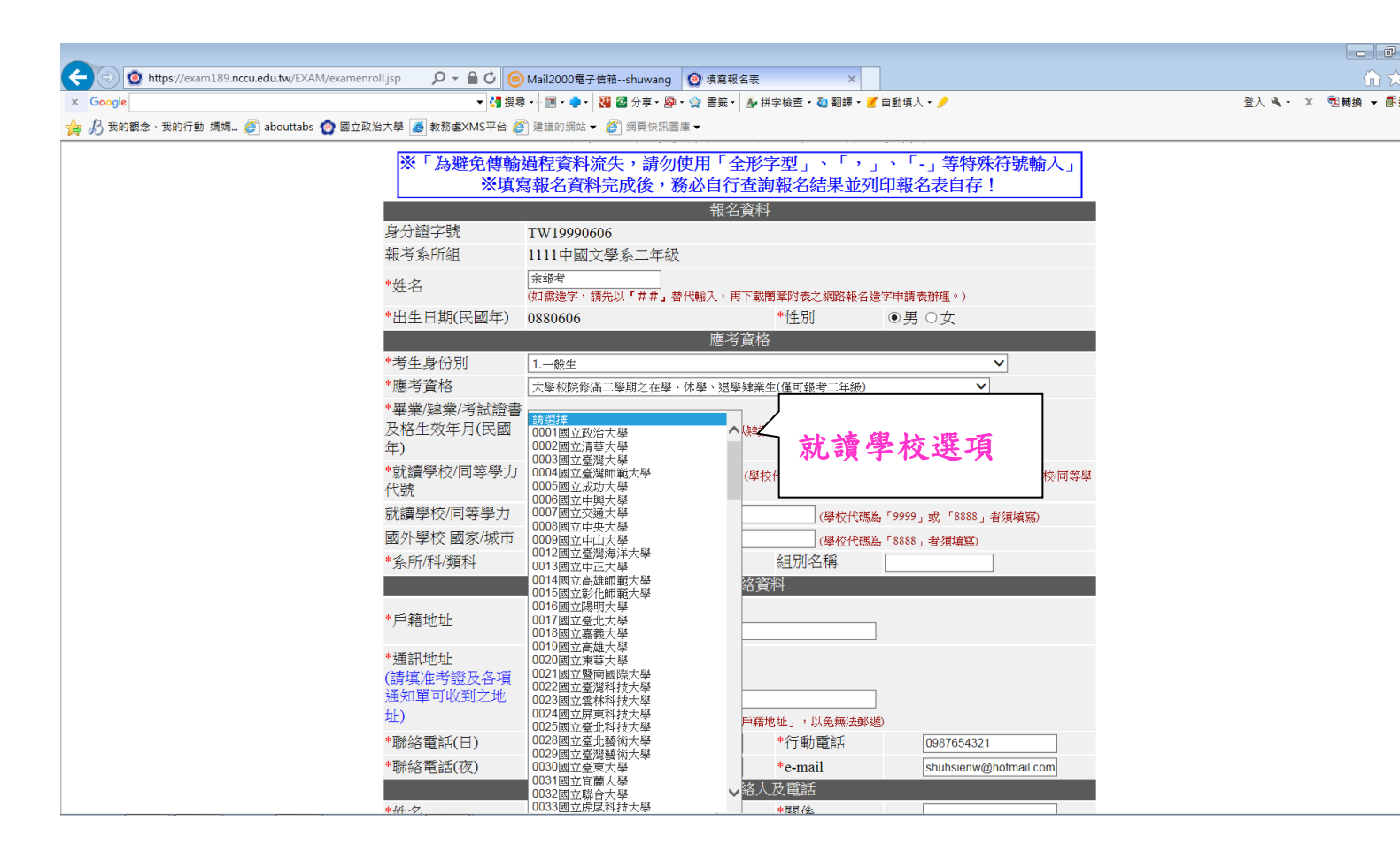

| https://exam189.nccu.edu.tw/EXAM/exame | enroll.jsp 🎾 🖬 🖸 🧕                   | ) Mail2000電子信箱shuwang 🦉                                                                       | 填寫報名表 ×                  |                                                    | <b>金</b>         |
|----------------------------------------|--------------------------------------|-----------------------------------------------------------------------------------------------|--------------------------|----------------------------------------------------|------------------|
| x Google                               | ▼ <mark>3</mark> 搜索                  | 聲 • ├ 🔟 • 🌻 • │ 🎇 🙆 分享 • 🚳 • 🦕                                                                | ? 書籤 • 🛛 🌜 拼字檢查 • 🖏 翻譯 • | 🛛 🥑 自動填入 🕶 🤌                                       | 登入 🔧 🔹 🙁 轉換 👻 副選 |
| 🖕 $B$ 我的觀念、我的行動 媽媽 🦉 abouttabs 🙆 國立    | I政治大學 🥑 教務盧XMS平台 櫡                   | 🇊 建議的網站 🔻 🏉 網頁快訊圖庫 🕇                                                                          |                          |                                                    |                  |
|                                        | 年)                                   |                                                                                               |                          |                                                    |                  |
|                                        | *就讀學校/同等學力<br>代號                     | 0006國立中與大學<br>力」欄位中直接填入學校名稱)                                                                  | ✔(學校代碼選擇「9999」           | 」或「8888」者,請於下列「就讀學校/同等學                            |                  |
|                                        | 就讀學校/同等學力                            |                                                                                               | (學校代                     | 碼為「9999」或「8888」者須填寫)                               |                  |
|                                        | 國外學校 國家/城市                           |                                                                                               | (學校代                     | 碼為「8888」者須填寫)                                      |                  |
|                                        | *系所/科/類科                             | 森林糸                                                                                           | 組別名稱                     |                                                    |                  |
|                                        |                                      | ÷                                                                                             | 考生聯絡資料                   |                                                    |                  |
|                                        | *戶籍地址                                | 郵遞區號 116<br>地 址 台北市文山區指南路-                                                                    | 一段100號                   |                                                    |                  |
|                                        | *通訊地址<br>(請填准考證及各項<br>通知單可收到之地<br>址) | <ul> <li>☑ 同戶籍地址</li> <li>郵遞區號 116</li> <li>地 址 台北市文山區指南路</li> <li>(注意:講詳言違列)勿違「同上</li> </ul> | 一段100號<br>,或「同戶難妝扯」,以魚無法 | ac 138)                                            |                  |
|                                        | *聯絡電話(日)                             | 02 -25478451                                                                                  | *行動電話                    | 0987654321                                         |                  |
|                                        | *聯絡電話(夜)                             | 02 - 25398745                                                                                 | *e-mail                  | shuhsienw@hotmail.com                              |                  |
|                                        |                                      | 緊急                                                                                            | 事故聯絡人及電話                 |                                                    |                  |
|                                        | *姓名                                  | 余畝                                                                                            | *關係                      | 母子 ×                                               |                  |
|                                        | *聯絡電話(日)                             | 02 - 25478145                                                                                 | *行動電話                    | 0987654321                                         |                  |
|                                        | *聯絡電話(夜)                             | 02 - 25647854                                                                                 |                          |                                                    |                  |
|                                        | Ħ                                    | 申請特別試場應試 (非身心障                                                                                | 輦礙者勿填),並填寫特殊             | 考生應考申請表                                            |                  |
|                                        | □本人係屬視覺障礙                            | 致閱讀試題困難者                                                                                      |                          |                                                    |                  |
|                                        | □本人係屬上肢障礙                            | 段書寫試卷困難者                                                                                      |                          |                                                    |                  |
|                                        | □本人係屬功能性障                            | 磁嚴重影響書寫能力者                                                                                    |                          |                                                    |                  |
|                                        | □本人係屬其他行動                            | 不便者                                                                                           |                          |                                                    |                  |
|                                        | 申請特別試場簡要說                            | 明                                                                                             |                          |                                                    |                  |
|                                        | 【須附繳身心障礙手冊影本                         | 《供查驗】                                                                                         |                          |                                                    |                  |
|                                        | 下一步                                  |                                                                                               |                          |                                                    |                  |
|                                        |                                      |                                                                                               | Copyrighte 2003<br>Host  | 3-2013 National Chengchi University. All Rights Re | served. – Local  |

※報考資料填寫完畢,請按「下一步」瀏覽資料。

## 【以特種身分應考之提示畫面】

| < 🕙 🙆 https://exam189.nccu.edu.tw/EXAM/examenroll.jsp 🛛 🔎 🖌 🔒 🖉 🧕 | Mail2000電子信稿shuwang 🙋 填寫報名表 🛛 🛛 🗙                                                | ₩ 🛧 🕸               |
|-------------------------------------------------------------------|----------------------------------------------------------------------------------|---------------------|
| × Google - 3 把                                                    | - 🖻 - 🌩 - 😼 🕝 分享 - 👰 - 🏠 書箋 - 🏂 拼字檢查 - 🔕 翻譯 - 🍠 自動填入 - 🤌                         | 登入 🌂・ 🗶 🔁 轉換 👻 📾 選擇 |
| 👍 🔏 我的觀念、我的行動 媽媽 🧃 abouttabs 👩 國立政治大學 🥭 教務處XMS平台 🌡                | ) 建議的網站 👻 🧭 網頁快訊圖庫 👻                                                             |                     |
| 年)                                                                |                                                                                  | ~                   |
| *就讀學校/同等學力<br>代號                                                  | 0006週立中與大學         ✓           (學校代碼選擇「9999」或「8888」者,請於下列「就議學校同等學力」 備位中直接填入學校名稱) |                     |
| 就讀學校/同等學力                                                         | (學校代碼為「9999」或「8888」者須填寫)                                                         |                     |
| 國外學校 國家/城市                                                        | (學校代碼為「S888」者須填寫)                                                                |                     |
| *系所/科/類科                                                          | 森林系 組別名稱                                                                         |                     |
|                                                                   | 考生聯絡資料                                                                           |                     |
| *戶籍地址                                                             | 郵遞區號116<br>地 址台北市文山區指南路一段100號                                                    |                     |
| *通訊地址                                                             | ☑同戶籍地址                                                                           |                     |
| (請填准考證及各項<br>通知單可收到之批                                             | 網頁訊息                                                                             |                     |
| 址)                                                                |                                                                                  |                     |
| *聯絡電話(日)                                                          | 20 20以追位单人或建塑成罐後民身分報名,請於簡量規定報名朝限內,每應<br>相關驗證資料,未於期限內繳交者,同意本校運行以一般生身分處理!<br>21    |                     |
| *聯絡電話(夜)                                                          | @hotmail.com                                                                     |                     |
|                                                                   | 確定取消                                                                             |                     |
| *姓名                                                               |                                                                                  |                     |
| *聯絡電話(日)                                                          | 02 -25478145 *行動電話 0987654321                                                    |                     |
| *聯絡電話(夜)                                                          | 02 - 25647854                                                                    |                     |
| Ę                                                                 | 請特別試場應試(非身心障礙者勿填),並填寫特殊考生應考申請表                                                   |                     |
| □本人係屬視覺障礙                                                         | 致閱讀試題困難者                                                                         |                     |
| □本人係屬上肢障礙                                                         | 致書寫試卷困難者                                                                         |                     |
| □本人係屬功能性障                                                         | 礙嚴重影響書寫能力者                                                                       |                     |
| □本人係屬其他行動                                                         | 不便者                                                                              |                     |
| 申請特別試場簡要說                                                         | 明                                                                                |                     |
| 【須附繳身心障礙手冊影才                                                      | 供查驗]                                                                             |                     |
| 下一步                                                               |                                                                                  |                     |
|                                                                   | Copyright: 2003-2013 National Chengchi University. All Rights Reserv<br>Host     | ed Local            |

### 【以境外學歷應考之提示畫面】

| A CONTRACT OF A CONTRACT OF A |                                                 | ELECTION BEE MUSIC                                           | -                           |                                                    |                         |
|----------------------------------------------------------------------------------------------------|-------------------------------------------------|--------------------------------------------------------------|-----------------------------|----------------------------------------------------|-------------------------|
| C 🛞 🙆 http://140.119.229.188/EXAM/examenroll.jsp                                                                                                    | タ ▼ ♂ ◎ Mail2000電子信箱shuwang                     | 招生專區   國立政治大學                                                | ④ 填寫報名表                     | ×                                                  | h 🖈 🏟                   |
| 檔案(F) 編輯(E) 檢視(V) 我的最愛(A) 工具(T) 說明(H)                                                                                                    |                                                 |                                                              |                             |                                                    |                         |
| X ●3時换 <del>-</del> 151)選擇                                                                                                    |                                                 |                                                              |                             |                                                    |                         |
| 👍 🚺 張老師創作藝坊-作文國文 🦲 (您有 1 封新信) Mail2000 🦲 M                                                                                                    | lail2000電子信箱shu 🕒 Google 🥘 Mail20               | 100電子信箱shu 🙆 國立政治7                                           | 🖓 🍯 abouttabs 📴 建議的網站       | ▼ 🦥 🕶 🛐 マ 🖃 🖶 ▼ 網頁(                                | P)▼ 安全性(S)▼ 工具(O)▼ 🕗▼ 🎽 |
|                                                                                                    | 報考系所組 1111中國文學系二                                | 年級                                                           |                             |                                                    |                         |
|                                                                                                    | *姓名 宗報考                                         |                                                              | · Milana da her er bili ver |                                                    |                         |
|                                                                                                    | (如需道学,請先以『#3<br>*出生日期(民國年) 0880606              | エ』 習代輸入, 舟下戦間草昭表乙網路報4<br>*他日ゴ                                | 道子甲請表雅理。)<br>① 里 〇 サ        |                                                    |                         |
|                                                                                                    |                                                 | 應考資格                                                         | 0,7 0,7                     |                                                    |                         |
|                                                                                                    | *考生身份別 M.遐伍軍人(在營服役未                             | 滿三年,已達義務役法定役期,且退伍未滿                                          | 3年) 🗸                       |                                                    |                         |
|                                                                                                    | *應考資格 大學校院修滿二學期之在                               | 學、休學、退學肄業生(僅可報考二年級)                                          | ~                           |                                                    |                         |
|                                                                                                    | *畢業/肄業/考試證<br>書及核生効年日(早 107 又年 7                |                                                              | 完存限之存日)                     |                                                    |                         |
|                                                                                                    | 國年)                                             | - 7 J GANAGE LET & 5 H MARIN MAD                             |                             |                                                    |                         |
|                                                                                                    | *就讀學校/同等學力<br>8888ヵヵ身屋<br>代號 <i>學力」欄位中直接填入場</i> | ✓ (學校代碼選擇「9999」」<br>校名稱)                                     | 8、「8888」者,請於下列「就讀學校/阿等      |                                                    |                         |
|                                                                                                    | 就讀學校/同等學力 LMU                                   | (學校代碼                                                        | 為「9999」或「8888」者須填寫)         |                                                    |                         |
|                                                                                                    | 國外學校國家網頁訊息                                      |                                                              | ×                           |                                                    |                         |
|                                                                                                    | * 系印(74/3月74                                    |                                                              |                             |                                                    |                         |
|                                                                                                    | 本人以境外學歷                                         | 跟者,已事先查核該校是屬教育部認?                                            | 2 塁校之一,並同會                  |                                                    |                         |
|                                                                                                    | *戶籍地址 🕑 錄取報到時繳驗                                 | 敗育部訂定之相關採認辦法之所需文(<br>1.5.5.5.5.5.5.5.5.5.5.5.5.5.5.5.5.5.5.5 | 牛・如報名後,經查                   |                                                    |                         |
|                                                                                                    | *通訊地址 超不符規定,本                                   | 人目願放集報名或錄取實給。                                                |                             |                                                    |                         |
|                                                                                                    | (5月4月/田/号 6日/2)<br>通知單可收到                       |                                                              |                             |                                                    |                         |
|                                                                                                    | 址)                                              | 確定                                                           | 取消                          |                                                    |                         |
|                                                                                                    | *聯絡電話(日                                         |                                                              |                             |                                                    |                         |
|                                                                                                    | *聯絡電話(仮) 02 -25487986                           | *e-mail<br>認為市份解放 / LI同注                                     | shuhsienw@hotmail.com       |                                                    |                         |
|                                                                                                    | *此名 金麻吉                                         | 泉心争以柳始八及电站<br>*關係                                            | 兄弟                          |                                                    |                         |
|                                                                                                    | *聯絡電話(日) 02 -25487458                           | *行動電話                                                        | 0988888777                  |                                                    |                         |
|                                                                                                    | *聯絡電話(夜) 02 - 25698745                          |                                                              |                             |                                                    |                         |
|                                                                                                    | 申請特別試場應試 (非                                     | 身心障礙者勿填),並填寫特殊#                                              | 生應考申請表                      |                                                    |                         |
|                                                                                                    | □本人徐屬視覺障礙致閱讀試題困難者<br>□                          |                                                              |                             |                                                    |                         |
|                                                                                                    | □本人係屬上肢障礙致書為試卷困難者 □本人係屬功能將障礙最重影響書寫能+            | -#4                                                          |                             |                                                    |                         |
|                                                                                                    | □本人像屬其他行動不便者                                    | /18                                                          |                             |                                                    |                         |
|                                                                                                    | 申請特別試場簡要說明                                      |                                                              |                             |                                                    |                         |
|                                                                                                    | 【須附繳身心障礙手冊影本供查驗】                                |                                                              |                             |                                                    |                         |
|                                                                                                    | 一世                                              |                                                              | -                           |                                                    |                         |
|                                                                                                    |                                                 |                                                              | Copyrighte 2003-2013 Nation | nal Chengchi University. All Rights Reserved Local |                         |
|                                                                                                    |                                                 |                                                              |                             |                                                    | € 100% ▼                |

### 【資料送出前之提示畫面】

※出現此預覽頁面,務請仔細核對報名資料並經確認送出後,才完成網路報名程序。

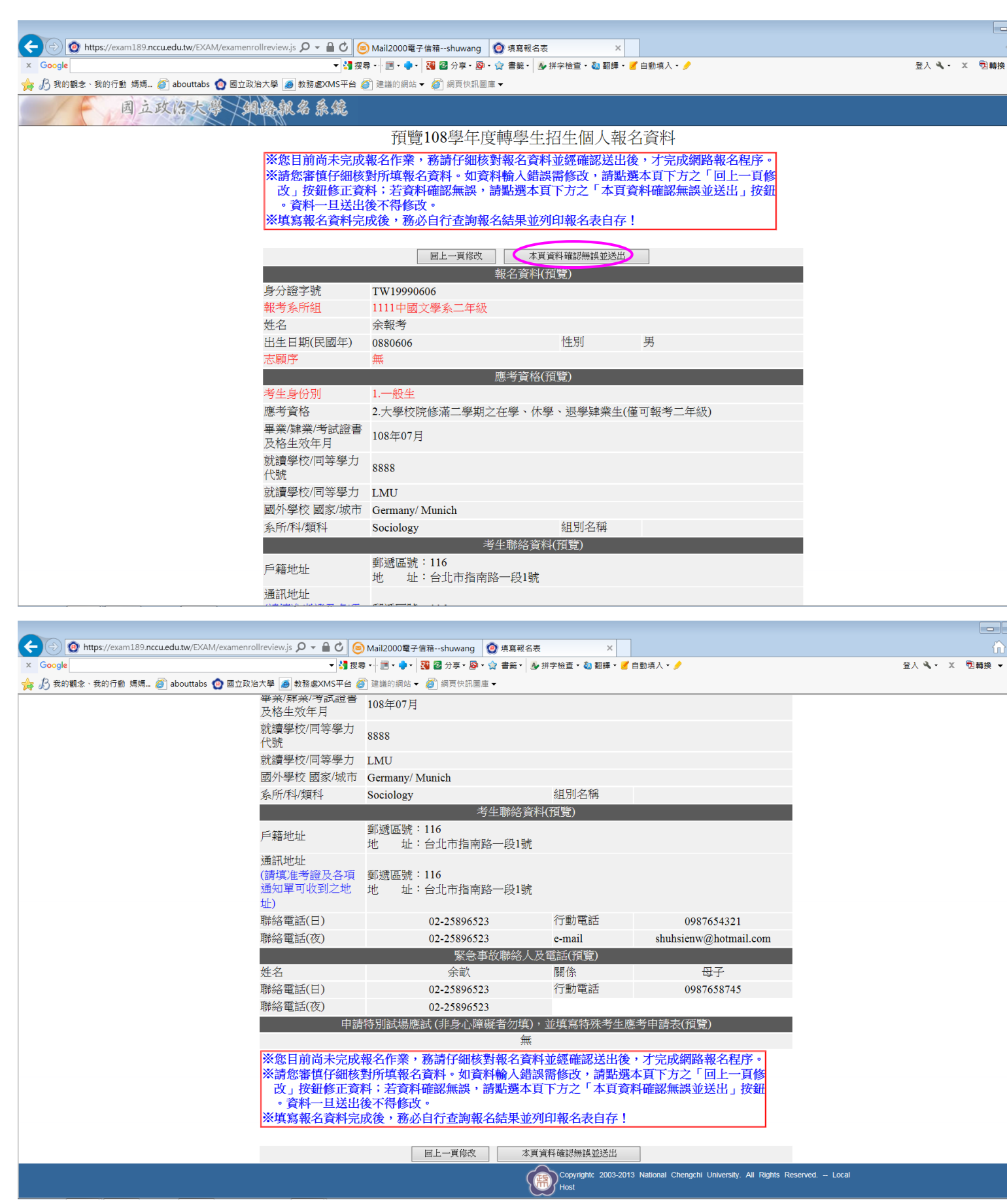

※如以特種身分考生(退伍軍人及運動成績優良學生)報考,將出現以下提示畫面。

※特種身分考生應於報名截止日前寄繳證明文件及具結書,逾期恕不受理,詳請參閱簡章。

| 👰 https://exam189.nccu.edu.tw/EXAM/examenrollreview.js 🔎 🚽 🔒 🕐 🎯 Mail2000電子信箱shuwang 🛛 傻 填寫報名表 🛛 🗙 |                      |
|----------------------------------------------------------------------------------------------------|----------------------|
| ygle 🗸 📲 授辱・ 📰・ 🍨・ 🎦 🖓 分享・ 👰 + 💁 拼字檢查・ 🍓 翻譯・ 🍯 自動填入                                                | ( • <i>)</i>         |
| 我的觀念、我的行動 嬌嬌 🏉 abouttabs 👩 國立政治大學 🍺 教務盧XMS平台 🎒 建锚的網站 🗸 🏉 網頁快訊圖庫 🗸                                  |                      |
| 。資料一旦送出後不得修改。                                                                                      |                      |
| ※填寫報名資料完成後,務必自行查詢報名結果並列印報名表自存!                                                                     |                      |
|                                                                                                    |                      |
| 回上一頁修改 本頁資料確認無誤並送出                                                                                 |                      |
| 報名資料(預覽)                                                                                           |                      |
| 身分證字號 TW19990606                                                                                   |                      |
| 報考系所組 1111中國文學系二年級                                                                                 |                      |
| 姓名                                                                                                 |                      |
| 出生目期(民國年) 0880606 性別 男                                                                             |                      |
| 志願序無                                                                                               |                      |
| (福田県)<br>(福田県市)                                                                                    |                      |
| 考生身份別                                                                                              | (牛)                  |
|                                                                                                    | 高繳                   |
| 畢業/建業/考試證書  本語期題資料,未於期限内藏交書,同意本校進行以一般生身分處理:  及格生效年月                                                | !                    |
| 就遺學校/同等學力                                                                                          | 2022                 |
| 代號                                                                                                 | 1X.78                |
| 就讀學校/同等學力 Evro                                                                                     |                      |
| 國外學校 國家/城市 Germany/Munich                                                                          |                      |
| 系所/科/類科 Sociology 組別名構                                                                             |                      |
| 考生聯絡資料(損寬)                                                                                         |                      |
| 戶籍地址                                                                                               |                      |
| 通訊地址                                                                                               |                      |
| (請填)准考證及各項 郵遞區號:116<br>通知單可收到文批 批 44:今北市华声吹一砚19号                                                   |                      |
| ™™™™™™™™™™™™™™™™™™™™™™™™™™™™™™™™™™™™                                                               |                      |
| 聯絡電話(日) 02-25896523 行動電話                                                                           | 0987654321           |
| 聯絡電話(夜) 02-25896523 e-mail sh                                                                      | huhsienw@hotmail.com |
| 緊急事故聯絡人及電話(預覽)                                                                                     |                      |
| #4.々  今前  夏夏後                                                                                      | <u>15</u> .7.        |

※如以境外學歷應考,將出現以下提示畫面。

※持境外學歷應考者,報名時須填寫簡章附表「境外學歷聲明書」,並於報名截止日前連同修業 證明書及成績單郵寄至11699臺北市文山指南郵局365號信箱 國立政治大學教務處綜合業務 組。

| 🗲 🕞 🞯 https://exam189.nccu.edu.tw/EXAM/examenrollreview.js 🔎 🗸 🕯                           | ⑦ ● Mail2000電子信箱shuwang ② 填寫報名表 ×                                                                                                    | ₩ 🛠 🔅             |
|--------------------------------------------------------------------------------------------|----------------------------------------------------------------------------------------------------|-------------------|
| × Google                                                                                   | ・ 🔚 授尋・ 🔤 ・ 🌲 📲 🜌 分享・ 👰 ・ 🏫 書籤・ 🌛 拼字檢查・ 🖏 翻譯 ・ 🍠 自動填入 ・ 🤌                                                                                                    | 登入 🌂 🗸 🗶 🔁 闘逆 標   |
| 눩 🔏 我的觀念、我的行動 媽媽 ខ abouttabs 👩 國立政治大學 🥃 救務處XI                                              | 平台 🧭 建罐的網站 🔻 🍘 網頁快訊圖庫 👻                                                                                                    |                   |
| 平美/拜美/考)<br>及格生效年月                                                                         | 證書 108年07月                                                                                                    | ^                 |
| <br>                                                                                       | 學力 8888                                                                                                    |                   |
| 就讀學校/同等                                                                                    | 學力 LMU                                                                                                    |                   |
| 國外學校 國家                                                                                    | /城市 Germany/ Munich                                                                                                    |                   |
| 系所/科/類科                                                                                    | Sociology 組別名稱                                                                                                    |                   |
|                                                                                            | 考生聯絡資料(預覽)                                                                                                    |                   |
| 戶籍地址                                                                                       | 郵遞區號:116<br>地 址:台北市指南路一段1號                                                                                                    |                   |
| 通訊地址<br>(請其 <u>年考證</u> ]<br>通知單可收到<br>址)<br>聯絡電話(日)<br>聯絡電話(夜)<br>姓名<br>聯絡電話(百)<br>聯絡電話(夜) | 編頁訊息         本人以圖外學歷報卷,已事先直依該校是驅教育部認定學校之一,並同意<br>請取影別時謝驗經比外單位驗證之畢興諸書,成其實及出人填證明,如報<br>名後,經直證不符規定,本人自廢放實報名或態取資格,         654321           確定         取消         母子           02-25896523         13.80-201           申請特別試場應試(非身心障礙者勿填),並填寫特殊考生應考申請表(預覽)<br>無 |                   |
| ※您目前尚:<br>※請您審慎<br>改」按鈕<br>。資料一<br>※填寫報名                                                   | 完成報名作業,務請仔細核對報名資料並經確認送出後,才完成網路報名程序。<br>細核對所填報名資料。如資料輸入錯誤需修改,請點選本頁下方之「回上一頁修<br>正資料;若資料確認無誤,請點選本頁下方之「本頁資料確認無誤並送出」按鈕<br>送出後不得修改。<br>料完成後,務必自行查詢報名結果並列印報名表自存!<br>國上一頁條改 本質資料確認無誤並送出<br>Float 2003-2013 National Chengchi University All Rights R                | leserved. – Local |

#### ※資料送出後,將出現彈跳視窗提醒。

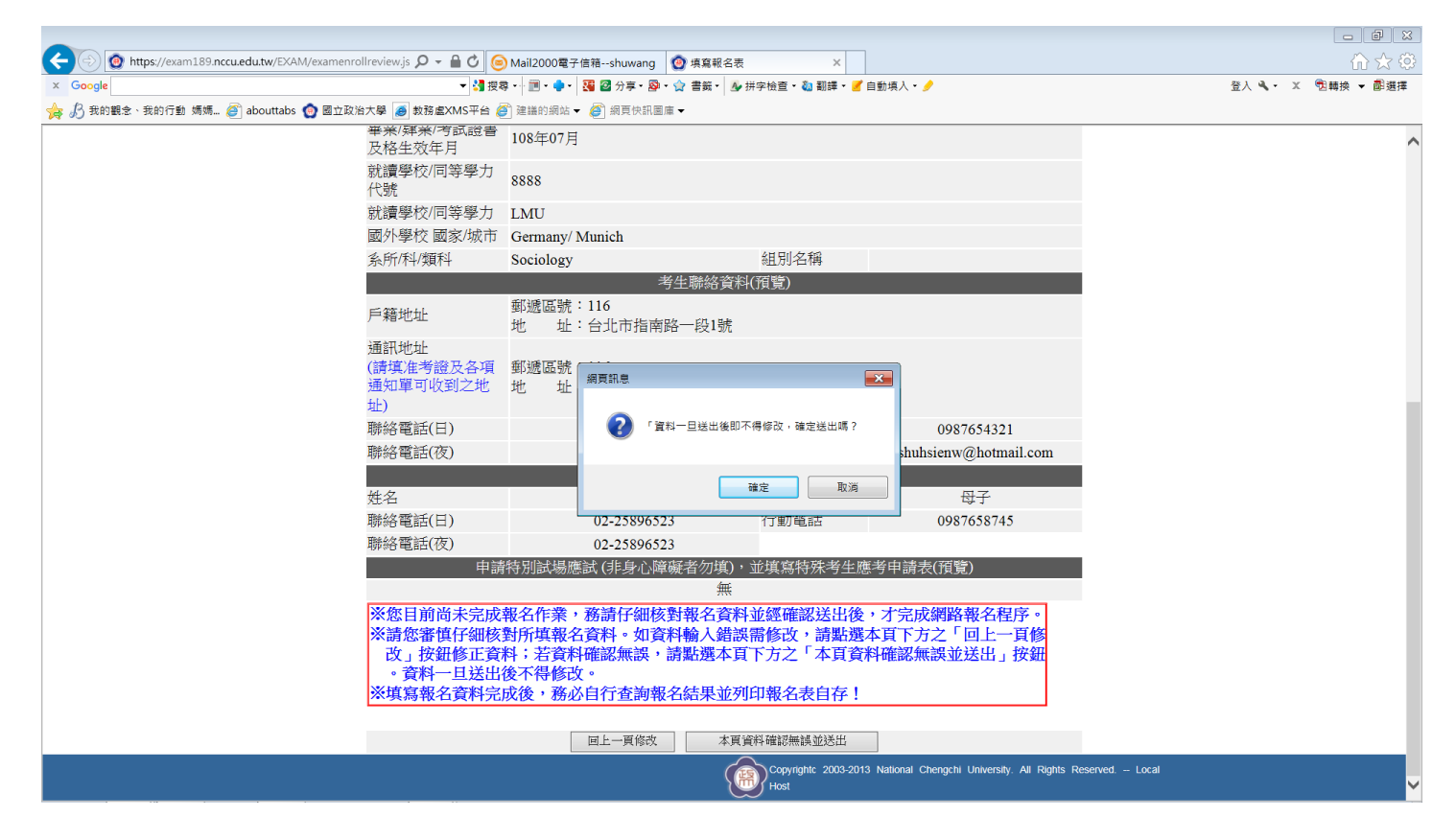

### 【報考學系之報名結果畫面】

※出現此畫面始完成網路報名,請自行下載報名表存查(無須寄出)。

※惟於報名截止日前,特種身分考生(退伍軍人及運動成績優良學生)應寄繳證明文件及具結書、 持境外學歷應考者應填妥「境外學歷聲明書」連同修業證明書及成績單寄至11699臺北市文山 指南郵局 365號信箱 國立政治大學教務處綜合業務組。逾期恕不受理,詳請參閱簡章。

| +ttps://exam189.ncc | cu.edu.tw/EXAM/examenrollok.jsp り - 🔒 🖒 🍥 Mail2000電子信箱shuwang 🔮 填寫報名表 🛛 🖌               | ₼★‡                  |
|---------------------|-----------------------------------------------------------------------------------------|----------------------|
| x Google            | 🔻 🚼 授尋 🖡 📷 • 🌲 • 🔣 🐼 分享 • 👰 • 🎡 書篇 • 🌛 拼字位置 • 💩 翻譯 • 🎽 自動填入 • 🍠                         | 登入 🔌 🔹 🗴 🔞 轉換 👻 📾 選擇 |
| 🊖 🔏 我的觀念、我的行動 媽媽 👔  | 🧉 abouttabs 👩 國立政治大學 🦲 教務處XMS平台 🍘 建議的網站 🗸 🥘 網頁快訊圖庫 🗸                                    |                      |
| 一日、國立               | 文学大学 网络魏名条统                                                                             | <u>^</u>             |
|                     | 國立政治大學108學年度轉學生招生報名                                                                     |                      |
|                     | 網路填報完成!為維護您報名權益,請自行上網查詢報名結果!<br>太校邀進行起名答牧客本,孝生得依讀會捐完時程上經本詢報名答牧客位结果 。                    |                      |
|                     | 本以外国日本石具信留見、ラエウは国家がた時に上羽目的本石具信留はお木。                                                     |                      |
|                     | 身分證字號:TW19990606                                                                        |                      |
|                     | 應考資格:2.大學校院修滿二學期之在學、休學、退學肄業生(僅可報考二年級)                                                   |                      |
|                     | 身份別:1.一般生                                                                               |                      |
|                     | 志願序:無                                                                                   |                      |
|                     | 就讀學校/同等學力:108年07月LMUSociology                                                           |                      |
|                     | 報考系所組:1111中國文學系二年級                                                                      |                      |
|                     | 選考科目:無                                                                                  |                      |
|                     | 報名流水號:108400069                                                                         |                      |
|                     | 如您登録的文字審造字,請下載並填妥簡章附表之造字申請表,依申請表內注意事項辦理。                                                |                      |
|                     | 下载 Adobe Reader                                                                         |                      |
|                     | 為保障您報名權益,請再上網查詢報名結果,以確認網路報名完成並自行下載報名表存查(無須寄出)。惟簡章規定另須繳交審查資料者,應於報名截止日前依糸所規定將資料上傳或歸寄。     |                      |
| C                   | 下載PDF報名表                                                                                |                      |
|                     | 回選單畫面                                                                                   |                      |
|                     | Copyright: 2003-2013 National Chengchi University. All Rights Reserved. – Local<br>Host |                      |

# 四、查詢報名結果

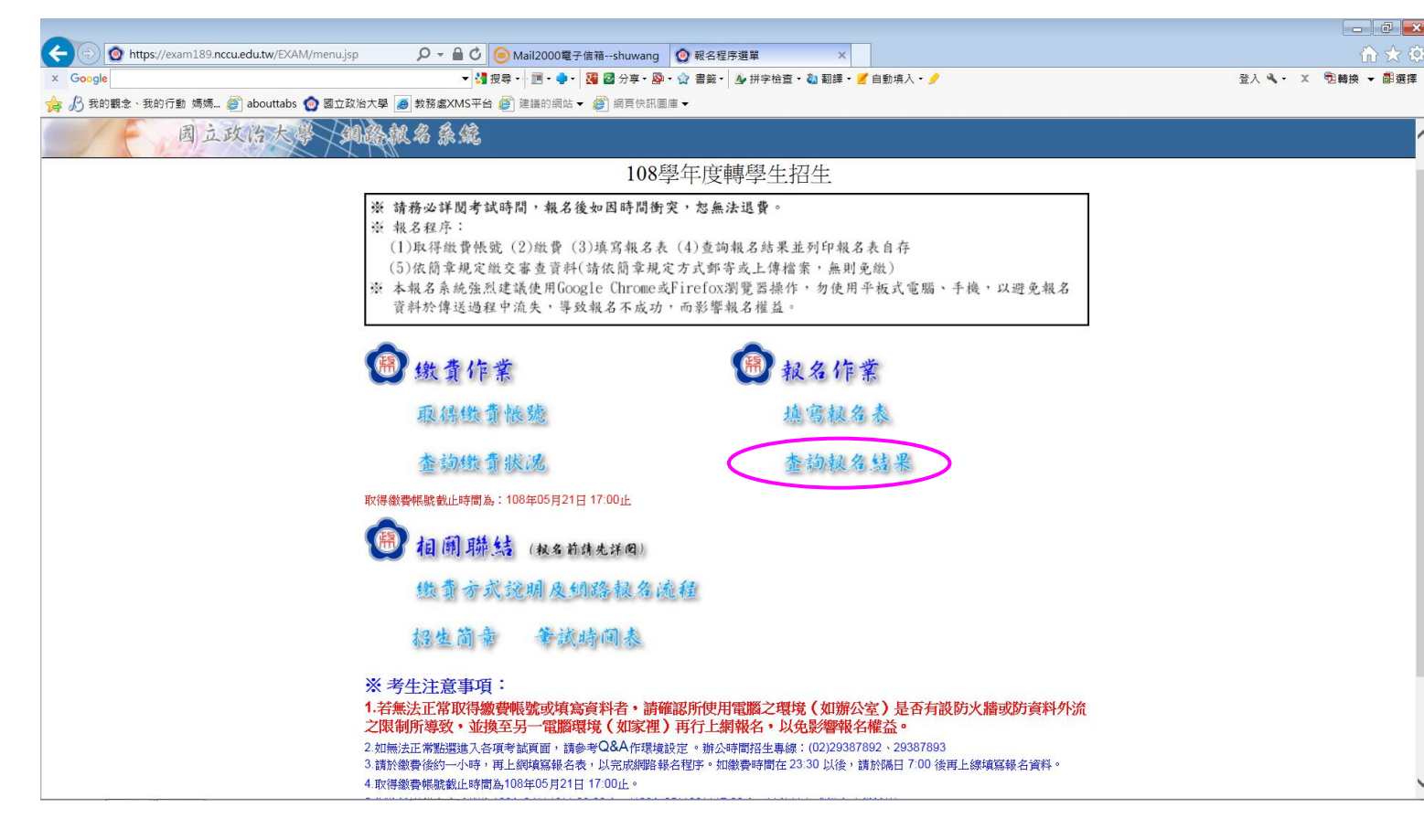

| Image: State State St |                                                                             | $ m \hat{m} \star c$ |  |  |  |
|----------------------------------------------------------------------------------------------------|-----------------------------------------------------------------------------|----------------------|--|--|--|
| x Google                                                                                                    | ▼ 🛂 搜尋 • · · III • • • • III 2 3 分享 • 👰 • 🏠 書籤 • 💁 拼字檢查 • 🍓 翻譯 • 🥑 自動填入 • 🤌 | 登入 🌂 - 🗶 📆 轉換 👻 💼 選擇 |  |  |  |
| 🙀 🔏 我的觀念、我的行動 媽媽 🥭 abouttabs 🙆 國立政治大學                                                                                                    | • 教務盧XMS平台 🦉 建議的網站 ▼ 🥔 網頁快訊圖庫 ▼                                             |                      |  |  |  |
| 月立政治大學 如過熱                                                                                                    | 1名系统                                                                        |                      |  |  |  |
|                                                                                                    | 108學年度轉學生招生報名查詢                                                             |                      |  |  |  |
| 身分                                                                                                    | 登字號 TW19990606 (僑生或外國籍考生,請填兩碼英文姓名+八碼西元出生年月日)                                |                      |  |  |  |
| 出生                                                                                                    | 年月日 民國 88 ✔年 6 ✔月 6 ✔日                                                      |                      |  |  |  |
| 10                                                                                                    | 27 請輸入圖片中所顯示的數字 1627 ×                                                      |                      |  |  |  |
|                                                                                                    | (此四位數字僅作為驗證用,且每次產生數字會不同)                                                    |                      |  |  |  |
|                                                                                                    |                                                                             |                      |  |  |  |
|                                                                                                    |                                                                             |                      |  |  |  |
|                                                                                                    |                                                                             |                      |  |  |  |
| 請於網                                                                                                    | 費後約一小時,再上網填寫報名表,以完成網路報名程序。                                                  |                      |  |  |  |
| 如徽省                                                                                                    | 時間在 23:30 以後,請於帰日 7:00 後再上線填寫報名資料。<br>費帳聽截止時間為108年05月21日 17:00止。            |                      |  |  |  |
| 約問題有                                                                                                    | 寫報名表時間為108年04月16日 09:00 起至108年05月22日17:00止,請儘早完成報名資料填寫。                     |                      |  |  |  |
| ITY'SI TRATT                                                                                                    |                                                                             |                      |  |  |  |
|                                                                                                    |                                                                             |                      |  |  |  |
|                                                                                                    |                                                                             |                      |  |  |  |
|                                                                                                    |                                                                             |                      |  |  |  |
|                                                                                                    |                                                                             |                      |  |  |  |
|                                                                                                    |                                                                             |                      |  |  |  |
|                                                                                                    |                                                                             |                      |  |  |  |
|                                                                                                    |                                                                             |                      |  |  |  |
|                                                                                                    | Copyright: 2003-2013 National Chengchi University. All Rights               | Reserved. – Local    |  |  |  |
|                                                                                                    |                                                                             |                      |  |  |  |
|                                                                                                    |                                                                             |                      |  |  |  |

| 🗲 🕞 🙆 https://exam189.nccu.edu.tw/EXAM/examenrollsuccess.j 🔎 – 🔒 🖒 | (◎) Mail2000電子信箱shuwang (◎) 場             | [寫報名表 ]                  | ×             |          | ☆ ☆                  |
|--------------------------------------------------------------------|-------------------------------------------|--------------------------|---------------|----------|----------------------|
| x Google                                                           | 授尋・ 📄・ 🍨・ 🔀 🖓 分享・ 👰・ 🏠 書                  | 音鏡・ 🔥 拼字檢査・ 🔕 翻譯         | 🖡 🛃 自動填入 🕶 🤌  |          | 登入 🌂 🔸 🗶 🔁 轉換 👻 📾 選擇 |
| 눩 🔏 我的觀念、我的行動 媽媽 資 abouttabs 👩 國立政治大學 🍺 教務處XMS平台                   | 👌 🥘 建議的網站 🔻 🧉 網頁快訊圖庫 👻                    |                          |               |          |                      |
| 國立政治大學 網路線絡錄鏡                                                      |                                           |                          |               |          | ^                    |
|                                                                    | 108學年                                     | 度轉學生招生                   |               |          |                      |
| —————————————————————————————————————                              | 路填報完成!本校將進行報名資格審查,                        | 考生得依簡章規定時程上。             | 调查詢報名資格審核結果。  |          |                      |
| 下載 Adobe Re                                                        | ader                                      |                          |               |          |                      |
| 為保障您報名權益,請<br>者,應於報名截止日前<br>下款PDF報名表                               | 再上網查詢報名結果,以確認網路報名完<br>依条所規定將資料上傳或郵寄。<br>] | 民成並自行下載報名表存查             | (無須寄出)。惟簡章規定  | 另列鐵交審查資料 |                      |
|                                                                    | 4                                         | 報名資料                     |               |          |                      |
| 身分證字號                                                              | TW19990606                                |                          |               |          |                      |
| 報考系所組                                                              | 1111中國文學系二年級                              |                          |               |          |                      |
| 姓名                                                                 | 余報考                                       |                          |               |          |                      |
| 出生日期(民國年)                                                          | 0880606                                   | 性別                       | 男             |          |                      |
|                                                                    | 3                                         | 選考科目                     |               |          |                      |
| 選考科目                                                               | 無                                         | alace what so face to be |               |          |                      |
| 老生自然回                                                              | 1 60 4L                                   | 態有質格                     |               |          |                      |
|                                                                    | 1.一般生                                     |                          | しんせつ おお インタン  |          |                      |
| 唐· 与 貝 伯<br>  黒 类 / 唐 类 / 老 计 23:                                  | 2.入学仪阮修禰—字朔之仕9<br>圭                       | ₹、1小字、120字舛来∃            | E(1重可報/写—-牛級) |          |                      |
| · · · · · · · · · · · · · · · · · · ·                              | ■ 108年07月                                 |                          |               |          |                      |
| 就讀學校/同等學J<br>代號                                                    | J 8888                                    |                          |               |          |                      |
| 就讀學校/同等學フ                                                          | J LMU                                     |                          |               |          |                      |
| 國外學校 國家/城                                                          | 节 Germany/ Munich                         |                          |               |          |                      |
| 系所/科/類科                                                            | Sociology                                 | 組別名稱                     |               |          |                      |
|                                                                    | 考                                         | 生聯絡資料                    |               |          |                      |
| 戶籍地址                                                               | 郵遞區號:116<br>地 址:台北市指南路一                   | 段1號                      |               |          | ~                    |

| - 🕞 🔞 https://exam189.nccu.edu.tw/EX | AM/examenrollsuccess.j 🔎 👻 🔒 🖒 | 🕖 🥌 Mail2000電子信箱shuwang 🛛 🙆 填寫報名表          | e ×              |                       |          |
|--------------------------------------|--------------------------------|--------------------------------------------|------------------|-----------------------|----------|
| Google                               |                                | 🖁 授尋 📲 🖷 🔹 💐 🖓 分享 🛯 🖓 キ 🏠 書籤 🛛 🗕           | 拼字檢査・ 🔕 翻譯       | ・ 🗾 自動填入 - 🤌          | 登入 🔧 🔹 💈 |
| ℬ 我的觀念、我的行動 媽媽 資 abouttab            | s 🙆 國立政治大學 🥑 教務處XMS平           | 台 🧭 建議的網站 🔻 🍘 網頁快訊圖庫 🕶                     |                  |                       |          |
|                                      |                                | 考生聯絡                                       | 資料               |                       |          |
|                                      | 戶籍地址                           | 郵遞區號:116<br>地 址:台北市指南路一段1號                 |                  |                       |          |
|                                      | 通訊地址                           | 郵遞區:116<br>地 址:台北市指南路一段1號                  |                  |                       |          |
|                                      | 聯絡電話(日)                        | 02-25896523                                | 行動電話             | 0987654321            |          |
|                                      | 聯絡電話(夜)                        | 02-25896523                                | e-mail           | shuhsienw@hotmail.com |          |
|                                      |                                | 緊急事故聯絡                                     | 人及電話             |                       |          |
|                                      | 姓名                             | 余畝                                         | 關係               | 母子                    |          |
|                                      | 聯絡電話(日)                        | 02-25896523                                | 行動電話             | 0987658745            |          |
|                                      | 聯絡電話(夜)                        | 02-25896523                                |                  |                       |          |
|                                      |                                | 申請特別試場應試(非身心障礙者勿均                          | <b>(</b> ),並填寫特殊 | 送考生應考申請表              |          |
|                                      |                                | 無                                          |                  |                       |          |
|                                      |                                | 贫用                                         | 合栖               |                       |          |
|                                      | 根々弗                            | 1200                                       | 立御               |                       |          |
|                                      | 和白質                            | 1200                                       |                  |                       |          |
|                                      |                                |                                            | <u>د</u>         |                       |          |
|                                      | 銀行                             | 第一銀行 (007)                                 |                  |                       |          |
|                                      | 轉帳帳號                           | 1111204804000697                           |                  |                       |          |
|                                      | 金額                             | 1200                                       |                  |                       |          |
|                                      | 繳費日期                           | 1080424                                    |                  |                       |          |
|                                      | 4                              | 期路填報完成!本校將進行報名資格審查,考生得付                    | 依簡章規定時程上網        | 查詢報名資格審核結果。           |          |
|                                      | 下載 Adaba I                     | Zondov                                     |                  |                       |          |
|                                      | T-#C Adobe P                   | veauer                                     |                  |                       |          |
|                                      | 為保障您報名權益,<br>者,應於報名截止日)        | 请再上網查詢報名結果,以確認網路報名完成並自行<br>前依条所規定將資料上傳或郵寄。 | <b>行下載報名表存查(</b> | 無須寄出〉。惟簡章規定另須繳交審查資料   |          |
|                                      |                                |                                            |                  |                       |          |
|                                      | 下載PDF報名表                       |                                            |                  |                       |          |
|                                      |                                | 同港留曲                                       | 商                |                       |          |

# 五、報名表(樣張)

### ※報名表請自行列印存查,以作為完成網路報名之憑證。

國立政治大學108學年度轉學生招生報名表

#### 網路報名流水號: 108400069

| 報考系所組代碼:                 | 1111                              | 准考證號碼:                | (考生勿填)     |  |  |
|--------------------------|-----------------------------------|-----------------------|------------|--|--|
| 報考系所組名稱:                 | 中國文學系二年級                          |                       |            |  |  |
| 中文姓名:                    | 余報考                               | 出生日期:                 | 88年06月06日  |  |  |
| 性 別:                     | 男                                 | 身分證字號:                | TW19990606 |  |  |
| 選考科目:                    | 無                                 |                       |            |  |  |
| 考生身份別:                   | 1. 一般生                            |                       |            |  |  |
| 志 願 序:                   |                                   |                       |            |  |  |
| 應考資格:                    | 2. 大學校院修滿二學期之在學、休學、退學肄業生(僅可報考二年級) |                       |            |  |  |
| 就讀學校/同等學力代號:             | 8888                              |                       |            |  |  |
| 就讀學校/同等學力:               | 108年07月LMUSociology               |                       |            |  |  |
| 國外學校 國家/城市:              | Germany/ Munich                   |                       |            |  |  |
| 考生户籍地址:                  | 116台北市指南路一段1號                     |                       |            |  |  |
| 考生通訊地址:                  | 116台北市指南路一段1號                     |                       |            |  |  |
|                          | E : 02-25896523                   | 夜: 02-25896523        |            |  |  |
| 考生聯絡電話 行動電話: 0987654321  |                                   |                       |            |  |  |
| 5                        | E-mail:                           | shuhsienw@hotmail.com | n          |  |  |
| 緊急事故聯絡人                  | 姓名: 余畝                            | 關係: 母子                |            |  |  |
| 57 4                     | A: 02-25896523                    | 夜: 02-25896523        |            |  |  |
| 緊急聯絡電話                   | 行動電話: 0987658745                  |                       |            |  |  |
| 申請特別試場應試(須附繳身心障礙手冊影本供查驗) |                                   |                       |            |  |  |
| 無                        |                                   |                       |            |  |  |
|                          |                                   |                       |            |  |  |

列印日期: 2019-04-25 09:43:43

備註:

※本報名表僅供考生存查用,無須寄出。惟簡章規定另須繳交審查資料者,應於報名截止日前(以郵戳為 憑)寄出。

※持境外學歷應考者,於錄取辦理現場驗證報到時,須依教育部訂定之相關採認辦法規定繳驗所需文件。

### 六、繳費方式說明

#### 貳、報名繳費帳號取得及繳費方式說明

- 一、報名費:新臺幣1,200元整(不含轉帳手續費)。
- 二、上網取得繳費帳號日期 (逾期不受理):
  - (一)取得日期:108年5月16日(星期四)上午9時起至
    - 108年5月21日(星期二)下午5時止。
  - (二)取得方式:一律至本校「招生網路報名系統」選擇「轉學生招生報名」,取得「個人 繳費帳號」,並完成繳交報名費後,始可進行網路報名程序。

1.網址 http://www.nccu.edu.tw/點選招生專區/點選招生網路報名系統/取得繳費帳號。 ③建議使用 Google Chrome 或 Firefox10.x 以上版本瀏覽器操作,勿使用平板 式電腦、手機,以免報名資料流失。

- 2.一組繳費帳號僅供考生個人報考一學系組使用。
- 3.取得之帳號僅限考生個人使用,切勿提供他人使用或與他人共用。
- 三、繳費方式:下列方式擇一繳費(恕不受理其他繳款方式)

#### 自動櫃員機〈ATM〉繳款

(一)持第一銀行晶片金融卡至第一銀行自動提款機(ATM)(免扣手續費):

插入晶片金融卡輸入密碼》選擇「繳費」》輸入「轉入行庫代號<u>(輸入第一銀行代號「007」</u>) 》輸入「存戶編號」(輸入個人取得之<u>繳費帳號</u>共16位數字)》輸入「繳款金額」(報名費 1200元)》確認輸入資料無誤後,按「確認鍵」》完成轉帳繳費,列印交易明細表備查。

(二)持一銀或他行晶片金融卡至其他金融機構或郵局具跨行轉帳功能之自動提款機(ATM)(手續費最高18元):

插入晶片金融卡輸入密碼》選擇「其他服務(交易)」》選擇「鐵費」(郵局則另再選擇「非約定帳戶」》輸入第一銀行代號「007」)》輸入「轉帳帳號」(輸入個人取得之繳費帳號共16位數字)》輸入「繳款金額」(報名費1,200元)》確認輸入資料無誤後,按「確認鍵」 》完成轉帳繳費,列印交易明細表備查。

#### ※使用ATM 繳費約1小時後,請至第一銀行查詢繳費是否成功,網址 http://aca.nccu.edu.tw/exam/checkatm.htm

#### 親自繳款

至第一銀行各地分行櫃檯以現金繳款(填寫<u>代收款項專用存款憑條(</u>交易代號現金:193 轉 帳:195),請參考附表四<u>第一銀行代收款項專用存款憑條填寫樣本;免手續費)</u>

- (一) 戶名:國立政治大學
- (二)戶號:請填寫自行至本校招生網路報名系統取得之個人「繳費帳號(共16位數字)」
- (三)金額:1,200元

四、注意事項:

- (一)請先確認您的晶片金融卡是否具有轉帳功能,若沒有該功能,請向發卡銀行申請轉 帳功能,或至第一銀行各地分行櫃檯繳款。
- (二)請以具有16個欄位之自動提款機操作(切勿使用轉帳帳號僅有14個欄位之自動提款機)
- (三)繳費完成後,請檢查交易明細表,如「交易金額」欄及「手續費」欄無扣款紀錄, 即表示轉帳未成功,請依繳費方式再次操作完成繳費。為確認繳費是否成功,請上 網查詢,或於轉帳隔日補摺。如繳費確定成功後,即可登入本校「招生網路報名系 統」,進行網路報名程序。
- (四)考生本人如無晶片金融卡,可委託他人代為轉帳繳費,並請務必輸入您的「繳費帳號」及「繳款金額」,完成繳費手續。
- (五)繳費後,請自行保留轉帳交易明細表或繳費收據備查(不須寄繳)。
- (六)本項考試繳費帳號不得採跨行臨櫃匯款,請依上述繳費方式完成繳費,如需由國外 匯款者,請於上班時間電洽教務處綜合業務組(02)29387892 或 29387893。

# 七、網路報名常見Q&A

- 1. Q:哪裡可以買到轉學生招生簡章?
  - A:本校招生簡章僅提供電子檔,不另發售紙本簡章,請上政大網站點選「招生專區」再點選「轉 學生招生」下載「108 學年度轉學生招生簡章」。
- 2.Q:招生考試報名時間?
  - A:請詳閱招生簡章「重要日程表」,並留意網路取得報名繳費帳號及登錄報名資料之截止時間,以 免因延遲繳費或報名系統關閉而無法完成網路報名。
- 3. Q:因學業成績不理想而遭退學者可否報考?

A:可以,但因「操行成績不及格」經勒令退學或開除學籍者,不得報考。

- 4.Q:如念專科學校,已修滿規定修業年限,但沒有拿到畢業證書,可以報考轉學考嗎?A:已修滿規定修業年限的專科肄業生可以「專科同等學力」報考轉學考。
- 5.Q:報名是否有相關科系限制?

A:本校各學系組並無科系限制。

- 6.Q:在大陸大學修滿兩個學期的台灣學生可否參加轉學考?
  - A:於教育部認可的大陸大專院校肄業,並修業滿兩個學期以上者,可參加轉學考,報名時免繳相 關學歷證件,俟錄取後報到驗證時,方須依「大陸地區學歷採認辦法」辦理(應繳驗經大陸地區 公證處公證屬實的肄業證明書、歷年成績證明及公證書影本,該公證書並應經海基會驗證)。有 關「大陸地區大學及高等教育機構認可名冊」請至<u>教育部網站</u>查詢。
- 7. Q:境外生可報名本校轉學生招生考試嗎?
  - A:依身分別及持照別之報考限制說明如下表:

| 持證別<br>身分別 | 已取得「在臺居留證」 | 無「在臺居留證」 |
|------------|------------|----------|
|            |            |          |
| 外國學生       | V          | V        |
| 僑生         | V          | V        |
| 港澳生        | V          | Х        |
| 陸生         | V          | Х        |

8. Q: 報名方式及流程?

A:請詳閱本手冊或招生簡章「叁、網路報名注意事項及流程」。

- 9. Q:符合本 Q&A 第3點說明之身分資格者,「身分證字號」欄應如何填寫?
  - A:請填入『兩碼英文姓名+八碼西元出生年月日』,例如:名叫 Sophia Lee 的考生 可在「身分證字號」欄位以 SL19990101 登入。
- 10. Q:用 ATM 繳報名費,但繳費不成功或無法輸入 16 碼的繳費帳號?
  - A:主要原因是因 ATM 操作選項錯誤所致,請於 ATM 點選「繳費」(勿點選「轉帳」),並請參閱 本手冊或簡章「貳、報名繳費帳號取得及繳費方式說明」所載程序操作。
- 11. Q:可以去郵局或銀行櫃檯繳報名費嗎?匯款單沒法填入 16 碼的繳費帳號?
  - A:如要親自至櫃檯繳費,僅可至「第一銀行」各地分行辦理(第一銀行各分行服務據點請詳 https://www.firstbank.com.tw/A7.1.html);並請向櫃檯索取「代收款項專用存款憑條」(可參考簡 章附表「第一商業銀行代收款項專用存款憑條(填寫範本)」),填妥後可以現金繳款。 其他銀行或郵局僅能透過 ATM 辦理繳費。
- 12. Q:考生如無晶片金融卡,可用他人的金融卡繳費嗎?A:可以,本校係以取得繳費帳號來稽查繳費結果。
- 13. Q:已逾「取得繳費帳號」期限,可有其他補救措施申請「取得繳費帳號」?A:「取得繳費帳號」方式僅能透過網路報名系統申請,已逾期限,恕無法提供「繳費帳號」。
- 14. Q:已逾「取得繳費帳號」期限,還可以繳費嗎?
   A:在網路登錄報名資料截止日(取得繳費帳號截止日隔天)前皆可繳費,惟請注意完成繳費1小
   時後始得填寫報名資料,請掌握時間,並於網路登錄報名資料截止時間前完成網路填寫報名資料並
   列印報名表留存。
- 15.Q:已逾「網路填寫報名資料」期限,可有其他方式補救?A:報名資料僅能透過網路報名系統介面輸入,已逾期限,恕不受理其他方式提供資料。
- 16.Q:「已取得繳費帳號」,但發現選錯學系組,怎麼辦?
  - A:(1)如在未繳費前,即發現選錯學系組,可再度進入「網路報名系統」重新取得繳費帳號,再去 繳費及進行後續報名作業。原繳費帳號無須作任何處理。
    - (2)如在繳費後,始發現選錯學系組,仍請再度進入「網路報名系統」重新取得繳費帳號及進行後續報名作業。原已繳納報名費,但尚未填寫報名資料者,可依簡章規定申請退費。
       (3)請注意,如已逾網路報名取得繳費帳號期限,不得要求更改報考學系組別。
- 17.Q:已取得兩個學系以上之繳費帳號,但查詢時只出現一個學系的資料,該怎麼辦?
  - A:很可能是輸入報名資料時,二個出生年月日不一致的狀況所致,請盡快於報名期間之上班時間 (週一~週五 08:30~12:00;13:30~17:00)電洽本校教務處綜合業務組((02)2938-7892~3) 申請修正。

- 18.Q:報名只能考一個學系嗎?
  - A:本校轉學考可依個人考量報名兩個以上的學系,但考試當日只能擇其中一個學系應考,另一學 系則視為缺考。
- 19.Q:如報名時,出現錯誤訊息的話,該怎麼辦?
  - A:請盡快於報名期間之上班時間(週一~週五 08:30~12:00;13:30~17:00)電洽本校教務處綜合 業務組((02)2938-7892~3)。
- 20.Q:填寫報名資料時,應考資格之「畢業/肄業/考試證書及格生效年月」的欄位要怎麼填?
  - A:(1)畢業生可填畢業證書上所載年月
     (2)應屆畢業生或修滿二或四學期的大學肄業生或修滿一上的二技肄業生可填「108年7月」。
     (3)其他應考資格依取得相關證明文件所載年月填寫
- 21.Q:報名表上如有問號該如何處理?
  - A:請於報名期間填具簡章附表「網路報名造字申請表」傳真至本校處理,傳真號碼:(02)2938-7495 教務處綜合業務組。
- 22.Q:低收入户及中低收入户也要繳報名費嗎?
  - A:低收入戶及中低收入戶一樣要先依報名程序取得繳費帳號,並完成繳費後,始得填寫報名表; 完成報名程序後,依簡章附表五「報名費退費申請表」規定,檢附「低收入戶或中低收入戶證 明文件」及報考學歷證明(如歷年成績單影本或畢業證書影本等)申請報名費退費。
- 23.Q: 持國外學歷報考者報名時就要繳驗學歷證明文件嗎?
  - A:持境外學歷報考(含國外、港澳及大陸),報名時須填寫簡章附表「境外學歷聲明書」並於報 名截止日前連同修業證明書及成績單郵寄至本校審查(11699台北市文山指南郵局第365號 信箱),且錄取後辦理現場驗證報到時,須依教育部訂定之相關採認辦法規定繳驗所需文件(請 詳招生簡章「壹、總則/第十六條『錄取生驗證、報到』項下」)。